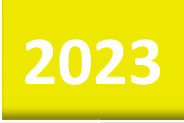

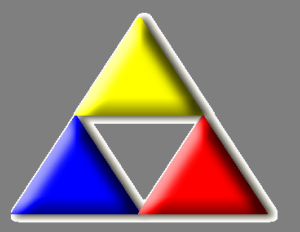

# LKO Database Danmark MIKAP

Mikrobiologisk kvalitetssikring i almen praksis Brugervejledning til laboratoriekonsulenter

Laboratoriekonsulentordningen, LKO, Odense

#### Vejledning til laboratoriekonsulenter ved indtastning i

LKO Database Danmark

## MIKAP

## Indhold

| Acceptgrænser                                                         | 3                 |
|-----------------------------------------------------------------------|-------------------|
| Indtastning af facit på udsendte MIKAP prøver                         | 7                 |
| Sletning eller tilføjelse af praksis på allerede udsendt MIKAP-prøver | . 10              |
| Sletning af udsendelse på allerede udsendte MIKAP-prøver              | . 12              |
| Ændring af indtastningsfrist på allerede udsendt MIKAP-prøve          | . 13              |
| Overblik over indsendte/ikke indsendte MIKAP-prøver på udsending      | . 17              |
| Rapporter og statistik                                                | . 18              |
| MIKAP-kvalitet                                                        | 18                |
| MIKAP statistik                                                       | 20                |
| Dataudtræk på MIKAP-udsending – selvvalgte parametre                  | 21                |
|                                                                       |                   |
| Diverse                                                               | . 24              |
| <b>Diverse</b>                                                        | . <b>24</b><br>24 |

#### Nyeste udgave af håndbogen kan findes via: ouh.dk/lkoitvaerktoejer

Den seneste opdaterede udgave ses via dato i øverste højre hjørne – kun ved større ændringer ændres versionsnr.

## Acceptgrænser

| МІКАР                                                         | Klik for den pågældende Acceptgrænse                                                                                                    |
|---------------------------------------------------------------|----------------------------------------------------------------------------------------------------|
| Acceptgrænser Glidende Værdi                                  |                                                                                                    |
| Acceptgrænser Enkelt Prøve -<br>Mikroskopi / Bakterieantal    | Herefter klikkes på 🕂                                                                                                    |
| Acceptgrænser Enkelt Prøve -<br>Mikroskopi / Morfologi        |                                                                                                    |
| Acceptgrænser Enkelt Prøve -<br>Dyrkning / Vækstgrad          | ); LKO Kvalitetssikringsdatabase Danmark - LKO: LKO OUH Odense / Region: Syddanmark (1)<br>[]] 2 X 2 ← → ↓ 7 ¥ 2 @ @ [] [] 2 @ [] [] 2 @ [] [] 2 @ [] [] 2 @ [] [] 2 @ [] [] 2 @ [] [] 2 @ [] 2 @ [] 2 |
| Acceptgrænser Enkelt Prøve -<br>Dyrkning / Mængde             | MIKAP Acceptgrænser For En Enkelt Prøve - Mikroskopi / Bakterieantal                                                                                                    |
| Acceptgrænser Enkelt Prøve -<br>Dyrkning / Florasammensætning | LKO navn LKO SLB Vejle                                                                                                    |
| Acceptgrænser Enkelt Prøve -<br>Resistensbestemmelse          | Mikroskopi - Bakterieantal                                                                                                    |
| Facit Udsendte Kvalitetsprøver                                | Test 1: Hvis LKO referenceværdi       =        0 bakterier per synsfelt          Hvis praksisværdi       =        0 bakterier per synsfelt                                                                                                    |
| Bakteriekodeliste                                             | Hvis praksisværdi     =      1 bakterier per synstent        Hvis praksisværdi     =      1-10 bakterier per synstent      eller                                                                                                    |
| Dyrkningsutensilie                                            |                                                                                                    |
| Resistensmedium                                               |                                                                                                    |
| Bakterietype                                                  |                                                                                                    |
|                                                               |                                                                                                    |
|                                                               |                                                                                                    |

## Nedenstående er skærmprint fra LKO, OUH, Odense, hvor samme data kan benyttes.

| KO                                                                                                    |                                                          | <br>Beregning Af Periode                                                                                                    |                                        |                                                                                           |
|----------------------------------------------------------------------------------------------------|----------------------------------------------------------|----------------------------------------------------------------------------------------------------|----------------------------------------|-------------------------------------------------------------------------------------------|
| LKO navn<br>Gældende fra<br>Gældende til                                                                                                    | LKO OUH Odense           01-09-2014           01-09-2015 |                                                                                                    | į                                      |                                                                                           |
| Mikroskopi - Bakterieantal                                                                                                    |                                                          | <br>Dyrkning - Mængde                                                                                                    |                                        |                                                                                           |
| Særdeles tilfredsstillende                                                                                                    | 91 <= X                                                  | Særdeles tilfredsstillende                                                                                                    | 91 <                                   | = X                                                                                       |
| Tilfredsstillende                                                                                                    | 83 <= X < 91                                             | <br>Tilfredsstillende                                                                                                    | 83 <                                   | = X < 91                                                                                  |
| Mindretilfredsstillende                                                                                                    | 75 <= X < 83                                             | Mindretilfredsstillende                                                                                                    | 75 <                                   | = X < 83                                                                                  |
| Ikketilfredsstillende                                                                                                    | 75 > X                                                   | lkketilfredsstillende                                                                                                    | 75 >                                   | х                                                                                         |
| Mikroskoni - Morfologi                                                                                                    |                                                          | Durkning - Florasammensæ                                                                                                    | tnina                                  |                                                                                           |
| Særdeles tilfredsstillende<br>Tilfredsstillende<br>Mindre tilfredsstillende<br>Ikke tilfredsstillende                                                                                                    | 83         <= X                                          | Særdeles tilfredsstillende<br>Tilfredsstillende<br>Mindre tilfredsstillende<br>Ikke tilfredsstillende                                                                                                    | 91         <                           | = X<br>= X < 91<br>= X < 83<br>X                                                          |
| Særdeles tilfredsstillende<br>Tilfredsstillende<br>Mindre tilfredsstillende<br>Ikke tilfredsstillende<br>Dyrkning - Vækstgrad                                                                                | 83 <= X<br>75 <= X < 83<br>66 <= X < 75<br>66 > X        | Særdeles tilfredsstillende<br>Tilfredsstillende<br>Mindre tilfredsstillende<br>Ikke tilfredsstillende                                                                                                    | 91        83        75        75     > | = X<br>= X < 91<br>= X < 83<br>X                                                          |
| Særdeles tilfredsstillende<br>Tilfredsstillende<br>Mindre tilfredsstillende<br>Ikke tilfredsstillende<br>Dyrkning - Vækstgrad                                                                                | 83     <= X                                              | Særdeles tilfredsstillende<br>Tilfredsstillende<br>Mindre tilfredsstillende<br>Ikke tilfredsstillende<br>Resistensbestemmelse<br>Særdeles tilfredsstillende                                                  | 91 <<br>83 <<br>75 <<br>75 ><br>91 <   | = X<br>= X < 91<br>= X < 83<br>X                                                          |
| Særdeles tilfredsstillende<br>Tilfredsstillende<br>Mindre tilfredsstillende<br>Ikke tilfredsstillende<br>Dyrkning - Vækstgrad<br>Særdeles tilfredsstillende<br>Tilfredsstillende                             | 83     <= X                                              | Særdeles tilfredsstillende<br>Tilfredsstillende<br>Mindre tilfredsstillende<br>Ikke tilfredsstillende<br>Resistensbestemmelse<br>Særdeles tilfredsstillende<br>Tilfredsstillende                             | 91     <                               | = X<br>= X < 91<br>= X < 83<br>X                                                          |
| Særdeles tilfredsstillende<br>Tilfredsstillende<br>Mindre tilfredsstillende<br>Ikke tilfredsstillende<br>Dyrkning - Vækstgrad<br>Særdeles tilfredsstillende<br>Tilfredsstillende<br>Mindre tilfredsstillende | 83       <= X                                            | Særdeles tilfredsstillende<br>Tilfredsstillende<br>Mindre tilfredsstillende<br>Ikke tilfredsstillende<br>Resistensbestemmelse<br>Særdeles tilfredsstillende<br>Tilfredsstillende<br>Mindre tilfredsstillende | 91         <                           | = X =<br>= X < 91 =<br>= X < 83 X<br>= X < 91 =<br>= X < 91 =<br>= X < 91 =<br>= X < 83 X |

| 0                               |                                                                           |                                                       |
|---------------------------------|---------------------------------------------------------------------------|-------------------------------------------------------|
| KO navn                         | LKO OUH Odense                                                            |                                                       |
| Gældende fra                    | 01-09-2014                                                                |                                                       |
| Gældende til                    | 01-09-2015                                                                |                                                       |
| ikroskopi - Bakterieantal       |                                                                           |                                                       |
| Fest 1: Hvis LKO referenceværdi | = 💌 0 bakterier per synsfelt 💌                                            | så gælder at:                                         |
| Hvis praksisværdi               | = 🔻 0 bakterier per synsfelt 🔻                                            | så skal 'beregnet kvalitet Særdeles tilfredsstillende |
| Hvis praksisværdi               | = 💌 <1 bakterie per synsfelt 💌                                            | så skal 'beregnet kvalitet Tilfredsstillende          |
| Hvis praksisværdi               | = v 1-10 bakterier per synsfelt v eller = v > 10 bakterier per synsfelt v | så skal 'beregnet kvalitetIkke tilfredsstillende      |
| Fest 2: Hvis LKO referenceværdi | = v <1 bakterie per synsfelt v                                            | så gælder at:                                         |
| Hvis praksisværdi               | = v <1 bakterie per synsfelt v                                            | så skal 'beregnet kvalitet Særdeles tilfredsstillende |
| Hvis praksisværdi               | = 🔻 0 bakterier per synsfelt 💌 eller = 💌 1-10 bakterier per synsfelt 💌    | så skal 'beregnet kvalitet                            |
| Hvis praksisværdi               | = v > 10 bakterier per synsfelt v                                         | så skal 'beregnet kvalitet                            |
| Fest 3: Hvis LKO referenceværdi | = 🔻 1-10 bakterier per synsfelt 💌                                         | så gælder at:                                         |
| Hvis praksisværdi               | = v 1-10 bakterier per synsfelt v                                         | så skal 'beregnet kvalitet Særdeles tilfredsstillende |
| Hvis praksisværdi               | = 💌 <1 bakterie per synsfelt 🔍 eller = 💌 >10 bakterier per synsfelt 💌     | så skal 'beregnet kvalitet Tilfredsstillende          |
| Hvis praksisværdi               | = v 0 bakterier per synsfelt v                                            | så skal 'beregnet kvalitetIkke tilfredsstillende      |
| Fest 4: Hvis LKO referenceværdi | = v > 10 bakterier per synsfelt v                                         | så gælder at:                                         |
| Hvis praksisværdi               | = v > 10 bakterier per synsfelt v                                         | så skal 'beregnet kvalitet Særdeles tilfredsstillende |
| Hvis praksisværdi               | = v 1-10 bakterier per synsfelt v                                         | så skal 'beregnet kvalitet Tilfredsstillende          |

| MIKAP Acceptgrænser For En En                                            | kelt Prøve - Mikroskopi / Morfologi                                  |                                                                                                    |
|--------------------------------------------------------------------------|----------------------------------------------------------------------|----------------------------------------------------------------------------------------------------|
| LKO                                                                      |                                                                      |                                                                                                    |
| LKO navn<br>Gældende fra<br>Gældende til                                 | LKO OUH Odense                                                       |                                                                                                    |
| Mikroskopi - Morfologi                                                   |                                                                      |                                                                                                    |
| Test 1: Hvis LKO referenceværd<br>Hvis praksisværdi<br>Hvis praksisværdi | fi = ▼ Stave ▼<br>= ▼ Stave ▼<br>◇ ▼ Stave ▼                         | så gælder at:<br>så skal 'beregnet kvalitet denne prøve' sættes til Særdeles tilfredsstillende v<br>så skal 'beregnet kvalitet denne prøve' sættes til Ikke tilfredsstillende v |
| Test 2: Hvis LKO referenceværd<br>Hvis praksisværdi<br>Hvis praksisværdi | li = ▼ Kokker i hobe ▼<br>= ▼ Kokker i hobe ▼<br>⊘ ▼ Kokker i hobe ▼ | så gælder at:<br>så skal 'beregnet kvalitet denne prøve' sættes til Særdeles tilfredsstillende v<br>så skal 'beregnet kvalitet denne prøve' sættes til Ikke tilfredsstillende v |
| Test 3: Hvis LKO referenceværd<br>Hvis praksisværdi<br>Hvis praksisværdi | li = ▼<br>Kokker i kæde ▼<br>Kokker i kæde ▼<br>Kokker i kæde ▼      | så gælder at:<br>så skal 'beregnet kvalitet denne prøve' sættes til Særdeles tilfredsstillende v<br>så skal 'beregnet kvalitet denne prøve' sættes til Ikke tilfredsstillende v |
| Test 4: Hvis LKO referenceværd<br>Hvis praksisværdi<br>Hvis praksisværdi | ii = ▼ Blandet flora ▼<br>= ▼ Blandet flora ▼<br>Slandet flora ▼     | så gælder at:<br>så skal 'beregnet kvalitet denne prøve' sættes til Særdeles tilfredsstillende v<br>så skal 'beregnet kvalitet denne prøve' sættes til Ikke tilfredsstillende v |

| AP Acceptgrænser For En Enk                                                                   | elt Prøve - Dyrkning / Vækstgrad                                                                                                    |                                                         |                                                                                                    |
|-----------------------------------------------------------------------------------------------|----------------------------------------------------------------------------------------------------|---------------------------------------------------------|----------------------------------------------------------------------------------------------------|
|                                                                                               |                                                                                                    |                                                         |                                                                                                    |
| KO navn<br>ældende fra<br>ældende til                                                         | LKO OUH Odense<br>01-09-2014<br>01-09-2015                                                                                                    | <b>\$</b>                                               |                                                                                                    |
| vrkning - Vækstgrad                                                                           |                                                                                                    |                                                         |                                                                                                    |
| Test 1: Hvis LKO referenceværdi<br>Hvis praksisværdi<br>Hvis praksisværdi                     | =     v       =     v       Vækst     v       =     v       Ingen vækst     v                                                                                                    | så gælder at:<br>så skal 'beregnet<br>så skal 'beregnet | kvalitet denne prøve' sættes til Særdeles tilfredsstillende <u>-</u><br>kvalitet denne prøve' sættes til Ikke tilfredsstillende <u>-</u>                                                                                 |
| Test 2: Hvis LKO referenceværdi<br>Hvis praksisværdi<br>Hvis praksisværdi                     | =     v       Ingen vækst     v       =     v       Vækst     v                                                                                                    | så gælder at:<br>så skal "beregnet<br>så skal "beregnet | kvalitet denne prøve' sættes til Særdeles tilfredsstillende <u>–</u><br>kvalitet denne prøve' sættes til Ikke tilfredsstillende <u>–</u>                                                                                 |
| /IKAP Acceptgrænser For En Enk                                                                | kelt Prøve - Dyrkning / Mængde                                                                                                    |                                                         | •                                                                                                    |
| LKO navn<br>Gældende fra<br>Gældende til                                                      | LKO OUH Odense 01-09-2014 01-09-2015                                                                                                    | <b>\$</b>                                               |                                                                                                    |
| Jyrkning - Mængde ————                                                                        |                                                                                                    |                                                         |                                                                                                    |
| Test 1: Hvis LKO referenceværd<br>Hvis praksisværdi<br>Hvis praksisværdi<br>Hvis praksisværdi | i     =     -     10*3 kolonier per ml     v       =     v     =     10*3 kolonier per ml     v       =     v     10*4 kolonier per ml     v       =     v     10*5 kolonier per ml     v                                                             | eller = v > 10*5 kolonier per ml v                      | så gælder at:<br>så skal 'beregnet kvalitet Særdeles tilfredsstillende v<br>så skal 'beregnet kvalitet Tilfredsstillende v<br>så skal 'beregnet kvalitet Ikke tilfredsstillende v                                        |
| Test 2: Hvis LKO referenceværd<br>Hvis praksisværdi<br>Hvis praksisværdi<br>Hvis praksisværdi | i     =     10*4 kolonier per ml     v       =     v     10*4 kolonier per ml     v       =     v     =        =     v     =        =     v     >     10*3 kolonier per ml       =     v     >     >                                                  | eller = 💌 10°5 kolonier per ml 💌                        | så gælder at:<br>så skal 'beregnet kvalitet <mark>Særdeles tilfredsstillende v</mark><br>så skal 'beregnet kvalitet <mark>Tilfredsstillende v</mark><br>så skal 'beregnet kvalitet <mark>Ikke tilfredsstillende v</mark> |
| Test 3: Hvis LKO referenceværd<br>Hvis praksisværdi<br>Hvis praksisværdi<br>Hvis praksisværdi | i     =     v     10*5 kolonier per ml     v       =     v     10*5 kolonier per ml     v       =     v     10*4 kolonier per ml     v       =     v     =        =     v     =                                                                       | eller = v > 10*5 kolonier per ml v                      | så gælder at:<br>så skal 'beregnet kvalitetSærdeles tilfredsstillende 💌<br>så skal 'beregnet kvalitetTilfredsstillende 💌<br>så skal 'beregnet kvalitet Ikke tilfredsstillende 💌                                          |
| Test 4: Hvis LKO referenceværd<br>Hvis praksisværdi<br>Hvis praksisværdi<br>Hvis praksisværdi | i       =       >       10*5 kolonier per ml       v         =       v       >       10*5 kolonier per ml       v         =       v       10*5 kolonier per ml       v         =       v       10*5 kolonier per ml       v         =       v       = | elier = 💌 10°4 kolonier per ml 💌                        | så gælder at:<br>så skal 'beregnet kvalitet Særdeles tilfredsstillende v<br>så skal 'beregnet kvalitet Tilfredsstillende v<br>så skal 'beregnet kvalitet                                                                 |
|                                                                                               |                                                                                                    |                                                         | _                                                                                                    |
| Acceptgrænser For En Enkelt I                                                                 | Prøve - Dyrkning / Florasammensætni                                                                                                    | ng                                                      |                                                                                                    |
|                                                                                               |                                                                                                    |                                                         |                                                                                                    |
| D navn L<br>eldende fra 0<br>eldende til 0                                                    | KO OUH Odense                                                                                                    | <b></b>                                                 |                                                                                                    |
| ning - Florasammensætning                                                                     |                                                                                                    | - <sup>1</sup> 1 / 4                                    |                                                                                                    |

| Test 1: Hvis LKO referenceværdi       =       Renkultur       så gælder at:         Hvis praksisværdi       =       Renkultur       så skal 'beregnet kvalitet denne prøve' sættes til       Særdeles tilfredsstillende         Hvis praksisværdi       =       Blandingskultur       så skal 'beregnet kvalitet denne prøve' sættes til       Ikke tilfredsstillende         Test 2: Hvis LKO referenceværdi       =       Blandingskultur       så gælder at:         Hvis praksisværdi       =       Blandingskultur       så skal 'beregnet kvalitet denne prøve' sættes til         Hvis praksisværdi       =       Blandingskultur       så skal 'beregnet kvalitet denne prøve' sættes til         Hvis praksisværdi       =       Renkultur       så skal 'beregnet kvalitet denne prøve' sættes til | Dyrkning - Florasammensætning                |                   |                                                    |                              |
|----------------------------------------------------------------------------------------------------|----------------------------------------------|-------------------|----------------------------------------------------|------------------------------|
| Hvis praksisværdi       =       Renkultur       så skal 'beregnet kvalitet denne prøve' sættes til       Særdeles tilfredsstillende         Hvis praksisværdi       =       Blandingskultur       så skal 'beregnet kvalitet denne prøve' sættes til       Ikke tilfredsstillende         Test 2: Hvis LKO referenceværdi       =       Blandingskultur       så gælder at:         Hvis praksisværdi       =       Blandingskultur       så skal 'beregnet kvalitet denne prøve' sættes til         Hvis praksisværdi       =       Renkultur       så skal 'beregnet kvalitet denne prøve' sættes til         Hvis praksisværdi       =       Renkultur       så skal 'beregnet kvalitet denne prøve' sættes til                                                                                           | Test 1: Hvis LKO referenceværdi 😑 💌          | Renkultur         | så gælderat:                                       |                              |
| Hvis praksisværdi       = v       Blandingskultur v       så skal 'beregnet kvalitet denne prøve' sættes til       Ikke tilfredsstillende         Test 2: Hvis LKO referenceværdi       = v       Blandingskultur v       så gælder at:         Hvis praksisværdi       = v       Blandingskultur v       så skal 'beregnet kvalitet denne prøve' sættes til       Særdeles tilfredsstillende v         Hvis praksisværdi       = v       Blandingskultur v       så skal 'beregnet kvalitet denne prøve' sættes til       Særdeles tilfredsstillende v         Hvis praksisværdi       = v       Renkultur       så skal 'beregnet kvalitet denne prøve' sættes til       Ikke tilfredsstillende v                                                                                                    | Hvis praksisværdi = 👻                        | Renkultur         | så skal 'beregnet kvalitet denne prøve' sættes til | Særdeles tilfredsstillende 🔻 |
| Test 2: Hvis LKO referenceværdi       = v       Blandingskultur v       så gælder at:         Hvis praksisværdi       = v       Blandingskultur v       så skal 'beregnet kvalitet denne prøve' sættes til       Særdeles tilfredsstillende v         Hvis praksisværdi       = v       Renkultur       så skal 'beregnet kvalitet denne prøve' sættes til       Ikke tilfredsstillende v                                                                                                    | Hvis praksisværdi = 💌                        | Blandingskultur 💌 | så skal 'beregnet kvalitet denne prøve' sættes til | Ikke tilfredsstillende 🔻     |
| Test 2: Hvis LKO referenceværdi       =       Blandingskultur       så gælder at:         Hvis praksisværdi       =       Blandingskultur       så skal 'beregnet kvalitet denne prøve' sættes til       Særdeles tilfredsstillende         Hvis praksisværdi       =       Renkultur       så skal 'beregnet kvalitet denne prøve' sættes til       Ikke tilfredsstillende                                                                                                    |                                              |                   |                                                    |                              |
| Hvis praksisværdi       =       Blandingskultur       så skal 'beregnet kvalitet denne prøve' sættes til       Særdeles tilfredsstillende         Hvis praksisværdi       =       Renkultur       så skal 'beregnet kvalitet denne prøve' sættes til       Ikke tilfredsstillende                                                                                                    | Test 2 <sup>.</sup> Hvis I KO referenceværdi | Blandingskultur   | så gælder at:                                      |                              |
| Hvis praksisværdi     =     Inanumgskultur     Inanumgskultur     Inanumgskultur       Hvis praksisværdi     =     Renkultur     så skal 'beregnet kvalitet denne prøve' sættes til     Ikke tilfredsstillende                                                                                                    | Hvis praksisværdi                            | Blandingskultur   | så skal 'beregnet kvalitet denne prøve' sættes til | Smrdeles tilfredestillende - |
| nvis praksisværui  = v   kenkultur v Sa skal beregnet kvalitet denne prøve sættes til   likke tilfredsstillende                                                                                                    |                                              |                   |                                                    | Jacrueles unredsstillende    |
|                                                                                                    | HVIS praksisværdi = _                        | Renkultur         | sa skal beregnet kvalitet denne prøve sættes til   | Ikke tilfredsstillende       |
|                                                                                                    |                                              |                   |                                                    |                              |

| KO navn LKO OUH Odense addende fra 01-09-2014                                                                                       | 1                                                                                                    |
|----------------------------------------------------------------------------------------------------|----------------------------------------------------------------------------------------------------|
| ældende til 01-09-2015                                                                                                    | 1                                                                                                    |
| istensbestemmelse<br>sst 1: Hvis LKO referenceværdi = ▼ Følsom ▼<br>Hvis praksisværdi = ▼ Følsom ▼<br>Hvis praksisværdi ◇▼ Følsom ▼ | så gælder at:<br>så skal 'beregnet kvalitet denne prøve' sættes til Særdeles tilfredsstillende<br>så skal 'beregnet kvalitet denne prøve' sættes til Ikke tilfredsstillende            |
| est 2: Hvis LKO referenceværdi = v Resistent v<br>Hvis praksisværdi = v Resistent v<br>Hvis praksisværdi                            | så gælder at:<br>så skal 'beregnet kvalitet denne prøve' sættes til Særdeles tilfredsstillende <u>v</u><br>så skal 'beregnet kvalitet denne prøve' sættes til Ikke tilfredsstillende v |

## Indtastning af facit på udsendte MIKAP prøver

| og på LKO-Databasen med eget laboratoriekonsulent login                                                                                   |                                                               |                                               |                                                |  |  |  |
|----------------------------------------------------------------------------------------------------|---------------------------------------------------------------|-----------------------------------------------|------------------------------------------------|--|--|--|
| 1. Vælg 'LKO administration Oversigt'                                                                                                    |                                                               |                                               |                                                |  |  |  |
| 2. Under fanen 'MIKAP' vælg 'Facit Udsendte Kvalitetsprøver                                                                               |                                                               |                                               |                                                |  |  |  |
| 🕼 LKO Kvalitetssikringsdatabase Danmark - LKO: LKO OUH Oc                                                                                 | –<br>Iense / Region: Syddanmark (1)                           | - 0                                           | ×                                              |  |  |  |
| + = 7× + + + 7 % %  0 &                                                                                                    | ⓑ ◙ □ ♣ ₽ 2 € 18 4                                            |                                               |                                                |  |  |  |
| BIOKAP                                                                                                    | МІКАР                                                         | Generelt                                      |                                                |  |  |  |
| Kvalitative Acceptgrænser                                                                                                    | Acceptgrænser Glidende Værdi                                  | Laboratoriekonsulent Liste                    |                                                |  |  |  |
| Kvantitative Acceptgrænser                                                                                                    | Acceptgrænser Enkelt Prøve -                                  | Laboratoriekonsulentordninger                 |                                                |  |  |  |
| Acceptgrænser Glidende Værdi                                                                                                    | Acceptgrænser Enkelt Prøve -<br>Mikroskopi / Morfologi        | Transportordninger                            |                                                |  |  |  |
| Facit På Udsendte Kvalitetsprøver                                                                                                    | Acceptgrænser Enkelt Prøve -<br>Dyrkning / Vækstgrad          | Arsager Til<br>Henvendelse                    |                                                |  |  |  |
| Facit På Stiks Kvalitetsudsendelser                                                                                                    | Acceptgrænser Enkelt Prøve -<br>Dyrkning / Mængde             | Linkliste                                     |                                                |  |  |  |
| Stiks Produktnavne                                                                                                    | Acceptgrænser Enkelt Prøve -<br>Dyrkning / Florasammensætning | Rapport Overskrifter                          |                                                |  |  |  |
| Analysekomponentkoder                                                                                                    | Acceptgrænser Enkelt Prøve -<br>Resistensbestemmelse          | Latatat Enheder På Resultat                   |                                                |  |  |  |
| Apparatnavne                                                                                                    | Facit Udsendte Kvalitetsprøver 2                              | Prøvematerialer                               |                                                |  |  |  |
|                                                                                                    | Bakteriekodeliste                                             |                                               |                                                |  |  |  |
| Datagrid Oversigt                                                                                                    | Dyrkningsutensilie                                            | LKO Database Oversigt ALT                     |                                                |  |  |  |
| Datagrid Oversigt                                                                                                    | Resistensmedium                                               | LKO ALT Viser alle records i LKO databasen.   |                                                |  |  |  |
|                                                                                                    | Bakterietype                                                  |                                               |                                                |  |  |  |
| Usemame: GNI Today: 29-09-2023                                                                                                    |                                                               |                                               |                                                |  |  |  |
| 🕼 LKO Kvalitetssikringsdatabase Danmark                                                                                                   | - LKO: LKO OUH Odense / Region: Syddanmai                     | rk (1)                                        |                                                |  |  |  |
|                                                                                                    |                                                               |                                               | Vala + for at tilfaio ny conding               |  |  |  |
| Facit Kvalitetsprøve 1 Facit Kvalitetsprøve 2                                                                                             | Facit Kvalitetsprøve 3                                        |                                               |                                                |  |  |  |
| Prøveudsendelsesoplysninger                                                                                                    |                                                               | Dyrkning                                      | indeholdende 3 prøver.                         |  |  |  |
| Udsender LKO                                                                                                    | LKO OUH Odense                                                | Vækstgrad                                     |                                                |  |  |  |
| Modtager LKO                                                                                                    | LKO OUH Odense, LKO OUH<br>Svendborg                          | Dyrkning (kvantitativ)<br>Flora sammensætning |                                                |  |  |  |
|                                                                                                    | ×                                                             |                                               |                                                |  |  |  |
|                                                                                                    |                                                               |                                               |                                                |  |  |  |
| Udsender LKO 💿 :                                                                                                    | Vælg LKO område.                                              |                                               |                                                |  |  |  |
| <b>Vodtager LKO</b> 主 Vælg LKO områder der skal modtage prøver. *(Hold "Ctrl" ned og vælg flere LKO-områder ved at klikke på hver enkelt. |                                                               |                                               |                                                |  |  |  |
| Modtager praksis                                                                                                    | Tilføj alle aktuelle prak                                     | ksis der skal modtage p                       | røver.                                         |  |  |  |
|                                                                                                    | Hold 'Ctrl' nede og væ                                        | lg flere praksis med at                       | klikke på hver enkelt.                         |  |  |  |
|                                                                                                    | Hvis alle praksis skal v                                      | ælges kan 'Shift' holdes                      | s nede og klikkes på første og sidste praksis. |  |  |  |
|                                                                                                    |                                                               |                                               |                                                |  |  |  |
|                                                                                                    |                                                               |                                               |                                                |  |  |  |
|                                                                                                    |                                                               |                                               |                                                |  |  |  |

| LKO Database Danmar                                                                       | k MIKAP - Brugervejledning Laboratoriekonsulent                                                 |  |  |  |  |
|-------------------------------------------------------------------------------------------|-------------------------------------------------------------------------------------------------|--|--|--|--|
| Dato for udsendelse 📰 :                                                                   | Vælg aktuel dato. Vær opmærksom på, at der kunne kan sendes prøver en gang på                   |  |  |  |  |
|                                                                                           | en dato.                                                                                        |  |  |  |  |
|                                                                                           | Herefter udfyldes automatisk: <b>Løbenummer, prøve ID og "prøve nr. ud af 3"</b> på alle 3      |  |  |  |  |
|                                                                                           | prøver.                                                                                         |  |  |  |  |
| Holdbarhed:                                                                               | Vælg hvor mange dage udsendte prøve kan holde sig.                                              |  |  |  |  |
| Indtastningsfrist:                                                                        | Indtast hvor mange dage der skal være mulighed for praksis at afgive svar.                      |  |  |  |  |
| Prøvemateriale 🥞 :                                                                        | Vælg hvilket prøvemateriale der udsendes.                                                       |  |  |  |  |
| Bakteriekode 🌋 :                                                                          | Vælg aktuel bakterie.                                                                           |  |  |  |  |
| Bakterienavn:                                                                             | Udfyldes automatisk, når bakterien er valgt.                                                    |  |  |  |  |
| Antal bakterier analyseret:                                                               | Vælg mængden af bakterier i prøven.                                                             |  |  |  |  |
|                                                                                           | Ved 1*10 <sup>6</sup> CFU vælges 1, ved 4*10 <sup>6</sup> CFU vælges 4, osv.                    |  |  |  |  |
| Enhedsfelt :                                                                              | Vælg *10 <sup>6</sup> /ml eller *10 <sup>5</sup> /ml alt efter mængde.                          |  |  |  |  |
| Mikroskopi + dyrkning:                                                                    | Udfyldes med det analyserede for den enkelte prøve.                                             |  |  |  |  |
| Resistensbestemmelse:                                                                     | Udfyldes automatisk, når bakterien er valgt.                                                    |  |  |  |  |
| 🖥 Gem og tryk 'ok'. Indtastn                                                              | ingen for prøve nr. 2 vil nu være mulig.                                                        |  |  |  |  |
| Indtastningen starter først ved Bakteriekode, da ovenstående overføres fra forrige prøve. |                                                                                                 |  |  |  |  |
| Gem også denne prøv                                                                       | ve og indtastningen for prøve nr. 3 starter nu.                                                 |  |  |  |  |
| Når der vælges 🗟 gem for prø                                                              | ove nr. 3, sendes resultaterne til praksis. Vær opmærksom på, at der nu <u>ikke</u> længere kan |  |  |  |  |
| rettes i Prøveoplysninger, Mikroskopi, Dyrkning og Resistensbestemmelse.                  |                                                                                                 |  |  |  |  |
| I bemærkningsfeltet er der m                                                              | ulighed for at skrive en besked til praksis. Denne kan dog først læses, når praksis har indsend |  |  |  |  |
| deres svar. Der kan skrives op                                                            | til 500 tegn.                                                                                   |  |  |  |  |
| Bemærkning N/A ^                                                                          |                                                                                                 |  |  |  |  |
| Den vil fremgå, når praksis får vist resultatet 🕅 på indsendt prøver.                     |                                                                                                 |  |  |  |  |
| Inds                                                                                      | sendte Kontroller                                                                               |  |  |  |  |
| Prøve nr.         Prøve ID           1         LKO101.2020.M070                           | Date For OdsendelseResultat2 Ar Tilbage02-11-2020ImageImage                                     |  |  |  |  |
|                                                                                           |                                                                                                 |  |  |  |  |
|                                                                                           |                                                                                                 |  |  |  |  |

Version 2.0.2023 2023. 12.21

| MIKAP kvalitetskontrolrapport<br>Aktuel prøve                                                                                                    |                               |  |  |  |
|----------------------------------------------------------------------------------------------------|-------------------------------|--|--|--|
| Ydernr:<br>Prøve ID:                                                                                                    | 999999<br>LKO101.2020.M070    |  |  |  |
| Prøvenummer<br>Dato For Udsendelse<br>Dato For Modtagelse                                                                                                    | 1<br>02-11-2020<br>03-11-2020 |  |  |  |
| Udføres Mikroskopi?<br>Udføres Dyrkning?<br>Anfør Dyrkningsutensilie<br>Anden Utensilie<br>Udføres Resistensbestemmelse?<br>Angiv Resistens Medium<br>Andet Medium | Ja<br>Ja<br>Ja<br>Flexicult   |  |  |  |
| Bemærkning                                                                                                    | N/A                           |  |  |  |

## Sletning eller tilføjelse af praksis på allerede udsendt MIKAP-prøver

| Vælg 'LKO administration Ove                  | ersigt'                              |                   |                                                |
|-----------------------------------------------|--------------------------------------|-------------------|------------------------------------------------|
|                                               |                                      | Eacit IIdean      | dte Kvalitetenrøver                            |
| Under fanen 'MIKAP vælg ' <i>Fa</i>           | cit Udsendte Kvalitetsprøver' 시      |                   |                                                |
| alle.                                         |                                      |                   |                                                |
| Vælg 🚩 for at gå til seneste                  | udsending. Brug i øvrigt pilene      | til at finde den  | udsending der skal rettes.                     |
|                                               |                                      |                   |                                                |
| 🙀 MIKAD Facit På Udsendte Kvalitetsprøv       | er - Prøven er LIDSENDT              |                   |                                                |
| Facit Kvalitetsprøve 1 Facit Kvalitetsprøve 2 | Facit Kvalitetsprøve 3               |                   |                                                |
| Prøveudsendelsesoplysninger                   |                                      |                   |                                                |
| Udsender LKO                                  | LKO OUH Odense                       |                   |                                                |
| Modtager LKO                                  | LKO OUH Odense, LKO OUH<br>Svendborg |                   |                                                |
| Modtager praksis                              |                                      |                   | Modtager praksis: Klik på                      |
| Dato for udsendelse                           | 19-02-2020                           |                   |                                                |
| Holdbarhed antal dage fraudsendels            | e 3                                  |                   |                                                |
| Indtastningsfrist (antal dage)                | 5                                    |                   |                                                |
| Løbenummer                                    | 1                                    |                   |                                                |
| Prøve ID<br>Prøve prud af 3                   | LKO101.2020.M001                     |                   |                                                |
| Proveni od al 5                               | l,                                   |                   |                                                |
| Scroll ned til den/de praksis,                | der skal slettes/tilføjes            |                   |                                                |
| 999991                                        | Test                                 | LKO OUH Odens     | e                                              |
| 999999                                        | OUH, testpraksis                     | LKO OUH Odens     | e                                              |
| Hold "Ctrl" nede og klik på de                | n/de praksis, der skal slettes/til   | føjes             |                                                |
| 999991                                        | Test1                                | LKO OUH Odens     | е                                              |
| 999999                                        | OUH, testpraksis                     | LKO OUH Odens     | e                                              |
|                                               |                                      |                   |                                                |
| ОК                                            |                                      |                   |                                                |
| v ccig                                        |                                      |                   |                                                |
|                                               |                                      |                   |                                                |
|                                               |                                      |                   |                                                |
|                                               |                                      |                   |                                                |
|                                               |                                      | •                 |                                                |
| Herefter godkendes ændringe                   | en ad flere omgange, se nedenst      | tående. Vær op    | mærksom på at dette kan tage sin tid, idet der |
| udregnes kvalitet. Eksemplet                  | er for sletning af praksis, men vi   | il være tilsvarer | nde for tilføjelse.                            |
|                                               |                                      |                   |                                                |
|                                               |                                      |                   |                                                |

| LKO Database Danmark MIKAP - Brugervejledning                                                                                                    | g Laboratoriekonsulent         | Version 2.0.2023<br>2023. 12.21 |
|----------------------------------------------------------------------------------------------------|--------------------------------|---------------------------------|
| Information ×<br>Modtager praksis' has changed. New 'Praksis' will be added and removed 'Praksis' will be deleted from MIKAP Praksis Resultat. Do you wish to continue? | Klik Yes                       |                                 |
| Yes No<br>Please Wait<br>Calculating, Please wait<br>See                                                                                                    | Dette billede fremkommer (tålm | odighed)                        |
| All MIKAP 'Kvalitetsudregninger 2 År Tilbage' for this 'Kvalitetsprøve'<br>have been recalculated.                                                                      | Klik                           |                                 |
| Information     X       Vdernummer' 999991 was deleted from 'MIKAP Praksis Resultat På       Udsendt Kvalitetsprøve'.         OK                                        | Klik                           |                                 |
| Information X<br>MIKAP Praksis records have been successfully updated.<br>OK                                                                                            | Klik                           |                                 |
| Når der logges af databasen 🔊 skal klikkes                                                                                                    |                                |                                 |
| Question       The record has been changed. Would you like to save changes?       Yes     No                                                                            |                                |                                 |

## Sletning af udsendelse på allerede udsendte MIKAP-prøver

For at kunne slette en udsending skal alle praksismodtagere først slettes, uanset om der er èn eller flere praksis. Følg vejledningen "**Sletning eller tilføjelse af praksis på allerede udsendt MIKAP prøver"** 

| Modtager praksis feltet er nu tomt                                                       | Vælg 🗙   |
|------------------------------------------------------------------------------------------|----------|
| Question                                                                                 |          |
| Are you sure you want to delete 'MIKAP Facit På Udsendt<br>Kvalitetsprøve': 16-02-2021 ? | Vælg Ves |
| Yes No                                                                                   |          |
| Information ×                                                                            | Vælg OK  |
|                                                                                          |          |

## Ændring af indtastningsfrist på allerede udsendt MIKAP-prøve

| Det er kun muligt                     | at ændre for én pra                                                                                                    | iksis ad gange                                                                                                    | n og kun én p            | prøve ad gan               | gen.                                                                                                    |                                                                                                    |   |
|---------------------------------------|----------------------------------------------------------------------------------------------------|----------------------------------------------------------------------------------------------------|--------------------------|----------------------------|----------------------------------------------------------------------------------------------------|----------------------------------------------------------------------------------------------------|---|
| Vælg: <b>LKO Datagr</b>               | id 토                                                                                                    |                                                                                                    |                          |                            |                                                                                                    |                                                                                                    |   |
|                                       |                                                                                                    |                                                                                                    |                          |                            |                                                                                                    |                                                                                                    |   |
| Modul: vælg "Mik                      | AP Praksis Resultat                                                                                                    | er På Udsend                                                                                                    | te Kvalitetspi           | øver"                      |                                                                                                    |                                                                                                    |   |
| 🕼 LKO Kvalitetssikringsdatabas        | e Danmark - LKO: LKO OUH Odense ,                                                                                                    | / Region: Syddanmark (1)                                                                                                    |                          |                            |                                                                                                    | - 🗆 X                                                                                                    |   |
|                                       |                                                                                                    | E S 14 (2) // (                                                                                                    | 9 🖹 🧐 🔧 🌒                |                            |                                                                                                    |                                                                                                    |   |
| Nodul                                 |                                                                                                    |                                                                                                    |                          |                            |                                                                                                    |                                                                                                    |   |
| Modul MIKAP Praksis R                 | esultater På Udsendte Kvalitetsprø                                                                                                    | ver Vde                                                                                                    | rnummer / LKO nummer     | -                          | •                                                                                                    | Display                                                                                                    |   |
| Oversigt                              |                                                                                                    |                                                                                                    |                          |                            |                                                                                                    |                                                                                                    |   |
| MIKAP Praksis Resultate<br>Ydernummer | r På Udsendte Kvalitetsprøver<br>Praksisnavn M                                                                                                    | IKAP Kontaktperson                                                                                                    | Lægenavne Gade           | e/Vej Postnr               | By                                                                                                    | Telefon                                                                                                    |   |
|                                       | MATCHICK, MARK                                                                                                    | and a strength of                                                                                                    | States & States and      | 25 22-                     | Salaria a                                                                                                    | Conception in the local division of the local division of the loca |   |
|                                       | Sector States and States                                                                                                    | CARL AND AND                                                                                                    | Realized Stationer Spins | at 18                      | 55.5.5 B.0                                                                                                    | and the second second s |   |
|                                       | section and a                                                                                                    | ere les federes                                                                                                    | Rear Section Sec         |                            | 100 m                                                                                                    | times a                                                                                                    |   |
|                                       | Marris and Street Street Stree | and the failure                                                                                                    |                          | April 1 Are                |                                                                                                    | Card I                                                                                                    |   |
|                                       |                                                                                                    | Contraction of the local division of the local division of the loc | States in the last       | Aug. 1 1                   | -                                                                                                    | Contract of the local division of the local division of the local  |   |
|                                       | Laurer Gestlehauer                                                                                                    |                                                                                                    |                          |                            | -                                                                                                    | tares -                                                                                                    |   |
| and a second                          | Laura Saladaani                                                                                                    |                                                                                                    |                          |                            | 100                                                                                                    | Colores.                                                                                                    |   |
|                                       | AND DO DO                                                                                                    | International Society of Contemporate                                                                                                    | Station Antiques April   |                            | and the second second                                                                                                    | Conversion of the local division of the local division of the loca |   |
|                                       | Address and the second                                                                                                    | and the distance of                                                                                                    | Status Labor. Sale       |                            | and the second second                                                                                                    | terrative                                                                                                    |   |
| 1 1 1 1 1 1 1 1 1 1 1 1 1 1 1 1 1 1 1 |                                                                                                    |                                                                                                    | Margard Date State       | and the                    |                                                                                                    | Desgre                                                                                                    |   |
|                                       |                                                                                                    | and the faderast                                                                                                    | Read in Line and         | -                          |                                                                                                    | Contract of the local division of the local division of the local  |   |
|                                       | 100 C 10                                                                                                    |                                                                                                    | And in the local         | Contract of the second     | and an and a second second sec | Constant of the local division of the local division of the local  |   |
| •                                     | 1 1 1                                                                                                    |                                                                                                    |                          | • • • • • • • • • •        | 10                                                                                                    | · · · · · · · · · · · · · · · · · · ·                                                                                                    |   |
| Antal rækker: 5886                    |                                                                                                    | Filter Off                                                                                                    |                          |                            | 1                                                                                                    | 🗐 🗲 🧿 '                                                                                                    |   |
|                                       |                                                                                                    |                                                                                                    |                          |                            | LastArchiv                                                                                                    | ve Date 09-06-2022                                                                                                    |   |
| Usemame: GNI                          | y: 02-10-2023                                                                                                    |                                                                                                    |                          |                            |                                                                                                    | <i>II.</i>                                                                                                    |   |
|                                       |                                                                                                    |                                                                                                    |                          |                            |                                                                                                    |                                                                                                    |   |
| Ydernummer / Lł                       | (O nummer: Vælg )                                                                                                    | /dernymmer -                                                                                                    | Indtast yder             | nr. og klik på             | Display                                                                                                    | ]                                                                                                    |   |
| E                                     |                                                                                                    | LKO Da                                                                                                    | atagrid Oversigt         |                            |                                                                                                    |                                                                                                    | × |
| Modul                                 |                                                                                                    |                                                                                                    |                          |                            |                                                                                                    |                                                                                                    |   |
| Modul MIKAP Praksis                   | Resultater På Udsendte Kvalitets                                                                                                    | prøver 💌                                                                                                    | Ydernummer / LKO nu      | mmer Ydernummer            | 999999                                                                                                    | Display                                                                                                    | ] |
| <b>Oversig</b> t: Dobbelt             | klik i det blå felt 본                                                                                                    | udfra en p                                                                                                    | orøve (det be            | høver ikke va              | ære, den der                                                                                                    | skal rettes).                                                                                                    |   |
| E                                     |                                                                                                    | LKO D                                                                                                    | atagrid Oversigt         |                            |                                                                                                    |                                                                                                    | × |
| No dui                                |                                                                                                    |                                                                                                    |                          |                            |                                                                                                    |                                                                                                    | _ |
| Modul MIKAP Praksis                   | Resultater På Udsendte Kvalitets                                                                                                    | prøver 💌                                                                                                    | Ydernummer / LKO ni      | ummer Ydernumme            | r 💌 9999999                                                                                                    | Display                                                                                                    |   |
| Oversigt                              |                                                                                                    |                                                                                                    |                          |                            |                                                                                                    |                                                                                                    |   |
| MIKAP Praksis Resulta                 | ter På Udsendte Kvalitetsnrøver                                                                                                    |                                                                                                    |                          |                            |                                                                                                    |                                                                                                    |   |
| Ydernummer                            | Praksisnavn                                                                                                    | MIKAP Kontaktpers                                                                                                    | on Lægenavne             | Gade/Vej                   | Postnr By                                                                                                    | Telefon                                                                                                    |   |
| ▶ 999999<br>999999                    | Test praksis<br>Test praksis                                                                                                    |                                                                                                    | testesen<br>testesen     | testvej 999<br>testvej 999 | 5000 Ode<br>5000 Ode                                                                                                    | nse C<br>nse C                                                                                                    |   |
| 999999                                | Test praksis                                                                                                    |                                                                                                    | testesen                 | testvej 999                | 5000 Ode                                                                                                    | nse C                                                                                                    |   |
|                                       |                                                                                                    |                                                                                                    |                          |                            |                                                                                                    |                                                                                                    |   |

| LKO Database                                                                                                    | Danmark MIKA                                                                                             | P - Brugervejleo                                                                                                    | dning Laborat                                                          | oriekonsulent            | Version 2.0.2023<br>2023. 12.21 |
|----------------------------------------------------------------------------------------------------|----------------------------------------------------------------------------------------------------|----------------------------------------------------------------------------------------------------|------------------------------------------------------------------------|--------------------------|---------------------------------|
| estpraksis                                                                                                    |                                                                                                    |                                                                                                    |                                                                        |                          |                                 |
| estpratoio<br>raksis<br>raksis<br>raksis<br>raksis<br>raksis<br>raksis<br>raksis<br>raksis                                                                                                    | Informa<br>Itastningsfristen er udløbet og f<br>Itastningsfristen først forlænges<br>Itastningsfristen?. | tion<br>ielter kan ikke ændres med<br>s. Ønsker du at forlænge                                                                                                    | dmindre                                                                |                          |                                 |
| raksis<br>raksis<br>raksis<br>raksis<br>raksis                                                                                                    |                                                                                                    | Yes                                                                                                    | No                                                                     |                          |                                 |
| aksis                                                                                                    | test                                                                                                    | esen testvej 999                                                                                                    | 5000                                                                   | _                        |                                 |
| raksis<br>rakeie                                                                                                    | test<br>tact                                                                                             | esen testvej 999<br>acon toetvoi 990                                                                                                    | 9 5000<br>9 5000                                                       | Vælg                     | Yes                             |
| the second second | På Udsendt Kvalitetsprøve - Ydernumm                                                                     | ar: 999999 / Prøve ID: LKO171.20                                                                                                    | )20.M045 / Prøvenummer: 3 / [                                          | Dato for udsen 🗙<br>Vælg | Praksis Resultat                |
| Praksisoplysninger         Ydernummer       98         MIKAP kontaktperson       Praksisnavn         Praksisnavn       00         Lægenavne       98         Gade / vej       99         Post nr.       99         Telefon       10         Direkte telefon       17         Fax       10         Lands Administrator       10         Prøven er indsendt       10         Recalculate 'kvalitet'       10         Verify records       10         Indtastningsfrist       10                                                                                                    | 99999                                                                                                    | Analyser der udføres i<br>Mikroskopi<br>Dyrkning sutensile<br>Anden utensille<br>Resistensbestemmels<br>Resistensmedium<br>Andet medium                                                                                                    | I a v<br>Ja v<br>Kromogen agar<br>Ja v<br>Mueller Hinton agar med disc |                          |                                 |
| Prøve iD<br>Dato for udsendelse<br>Dato for udsendelse<br>Dato for modtagelse<br>Mikroskopi<br>Antal bakterier<br>Beregnet kvalitet denne prøve<br>Beregnet kvalitet 2 år tilbage'<br>Dyrkning<br>Vækstgrad<br>Beregnet kvalitet denne prøve<br>Beregnet kvalitet denne prøve<br>Beregnet kvalitet 2 år tilbage'<br>Mængde (kvantitativ dyrkning)<br>Beregnet kvalitet 1 2 år tilbage'<br>Florasammensætning<br>Beregnet kvalitet 1 2 år tilbage'<br>Florasammensætning<br>Beregnet kvalitet 1 2 år tilbage'<br>Vækst på CLED<br>Vækst på CLED                                                                                                    | LK0101.2014.M001 Provent 1 09-09-2014                                                                    | Resistensbestemmelse         Beregnet kvalitet 2 år tilbage'         Florasammensætning         Sulfonamid         Diameter i mm         Beregnet kvalitet denne prøve         Trimethoprim         Diameter i mm         Beregnet kvalitet denne prøve         Ampicillin         Diameter i mm         Beregnet kvalitet denne prøve         Mecillinam         Diameter i mm         Beregnet kvalitet denne prøve         Kinolon         Diameter i mm         Beregnet kvalitet denne prøve         Kinolon         Diameter i mm         Beregnet kvalitet denne prøve         Nitrofurantoin         Diameter i mm         Beregnet kvalitet denne prøve         Nitrofurantoin         Diameter i mm |                                                                        |                          |                                 |

| LKO Database Danmark MIKAP - Brugervejledning Laboratoriekonsulent                                                                                                    | Version 2.0.2023<br>2023. 12.21 |
|----------------------------------------------------------------------------------------------------|---------------------------------|
| Klik på 🖤 for at komme til seneste udsendte prøve. Brug i øvrigt pilene til at finde den prøve der s                                                                       | kal rettes.                     |
| Man kan også søge prøven frem ved at indtaste prøvenummeret, ved at klikke på P og vælge 'Pr<br>P Find Record                                                              | øvelD' og vælg 🔎                |
| PrøveID                                                                                                    |                                 |
| Vær opmærksom på man kun kan rette fristen på prøver der ikke er indsendt. Diameter i mm Beregnet kvalitet denne prøve                                                     |                                 |
| Information X<br>Indtastningsfristen er udløbet og felter kan ikke ændres medmindre<br>indtastningsfristen først forlænges. Ønsker du at forlænge<br>indtastningsfristen?. |                                 |
| Yes No                                                                                                    |                                 |
| Nitrofurantoin Diameter i mm                                                                                                    |                                 |
| Vælg Ves                                                                                                    |                                 |
| Gå tilbage til <sup>Praksisoplysninger</sup>                                                                                                    |                                 |
| Vælg                                                                                                    |                                 |

| KO Databa                         | se Danmark MIKAP - Brugervejledning Laboratoriekonsulent                                                                                                    | 2023. 12.21 |  |
|-----------------------------------|----------------------------------------------------------------------------------------------------|-------------|--|
| MIKAP Praksis Result              | ater På Lidsendt Kvalitetsprøve - Vdernummer: 999999 / Prøve ID: I KO101.2020 M071 / Prøvenummer: 2 / Dato for udsen 🗴                                                                                                    |             |  |
| sisoplysninger Praksis Result     | ital - a ousenar trancispipere - ruenanner. 5555557 ribere ib. Eko to 12020/00/17/Piperenanner. 27 Dato toi uusen 💌                                                                                                    |             |  |
|                                   |                                                                                                    |             |  |
| Praksisoplysninger                | Analyser der udføres i praksis                                                                                                    |             |  |
| Ydernummer<br>MKAR kontektners on | Mitrosopi     Ja     V                                                                                                    |             |  |
| Praksisnavn                       | Urrning a - Urrning a - Urrnin |             |  |
| Lægenavne                         | A Anden utensilie                                                                                                    |             |  |
|                                   | Resistensbestemmelse Ja _                                                                                                    |             |  |
|                                   | Resistensmedium Flexicuit                                                                                                    |             |  |
| Gade / vej<br>Post nr.            | Andet medium                                                                                                    |             |  |
| Ву                                |                                                                                                    |             |  |
| Telefon                           | WARNING, Indastringsinst Actores:                                                                                                    |             |  |
| Fax                               | Onsker du at ændre lortsstninnsfrist for denne udsendelse for dette                                                                                                    |             |  |
| Email                             | A ydemummer?                                                                                                    |             |  |
|                                   |                                                                                                    |             |  |
|                                   | Yes No                                                                                                    |             |  |
|                                   |                                                                                                    |             |  |
| Lands Administrator               |                                                                                                    |             |  |
| Prøven er ikke indsendt           | Reset                                                                                                    |             |  |
|                                   |                                                                                                    |             |  |
| Recalculate 'kvalitet'            | Recalculate                                                                                                    |             |  |
|                                   |                                                                                                    |             |  |
| Verify records                    | Verify                                                                                                    |             |  |
| Indtastningsfrist                 | 5                                                                                                    |             |  |
|                                   |                                                                                                    |             |  |
|                                   |                                                                                                    |             |  |
|                                   |                                                                                                    |             |  |
| 17×1+                             |                                                                                                    |             |  |
| MIKAP Praksis Resul               | tater På Udsendt Kvalitetsprøve - Ydernummer: 999999 / Prøve ID: LKO101.2020.M071 / Prøvenummer: 2 / Dato for udsen 🗵                                                                                                    |             |  |
| ksisoplysninger Praksis Re        | sullat                                                                                                    |             |  |
| Praksisoplysninger                | Analyser der udføres i praksis                                                                                                    |             |  |
| Ydernummer                        | 99999 Mikroskopi Ja v                                                                                                    |             |  |
| MIKAP kontaktperson               | Dyrkning Ja v                                                                                                    |             |  |
| Praksisnavn                       | OUH, testpraksis Dyrkningsutensile Flexicult 2                                                                                                    |             |  |
| cogenavite                        | Ander utensilie<br>Resistensbestemmelse                                                                                                    |             |  |
|                                   | Resistensmedium Flexicult                                                                                                    |             |  |
| Gade / vej                        | Andet medium                                                                                                    |             |  |
| Post nr.<br>By                    |                                                                                                    |             |  |
| Telefon                           | WARNING: Indtastningsfrist Ændres!                                                                                                    |             |  |
| Direkte telefon                   |                                                                                                    |             |  |
| Fax<br>Email                      | Indtastningsfrist bliver ændret til 10 dage. Vil du fortsætte?                                                                                                    |             |  |
|                                   |                                                                                                    |             |  |
|                                   | Vec No                                                                                                    |             |  |
|                                   |                                                                                                    |             |  |
| Lands Administrator               |                                                                                                    |             |  |
| Prøven er ikke indsend            | Reset                                                                                                    |             |  |
|                                   |                                                                                                    |             |  |
| Recalculate 'kvalitet'            | Recalculate                                                                                                    |             |  |
|                                   |                                                                                                    |             |  |
| Verify records                    | Verify                                                                                                    |             |  |
| Indtastningsfrist                 | 10                                                                                                    |             |  |
|                                   |                                                                                                    |             |  |
|                                   |                                                                                                    |             |  |
|                                   |                                                                                                    |             |  |
| Yes Yes                           |                                                                                                    |             |  |
| -ig                               |                                                                                                    |             |  |
| sk at genta                       | ge for alle tre prøver i samme udsending.                                                                                                    |             |  |

Version 2.0.2023

## Overblik over indsendte/ikke indsendte MIKAP-prøver på udsending

| Vælg datagrid 토                                                                                                    |
|----------------------------------------------------------------------------------------------------|
| <b>Vodul</b> : vælg "MIKAP Praksis Resultater På Udsendte Kvalitetsprøver"                                                                                                    |
| LKO Datagrid Oversigt                                                                                                    |
| Nodul Modul Modul |
|                                                                                                    |
| /dernr/LKO nr: vælg dato for udsendelse og indtast dato der skal ændres, tryk                                                                                                    |
| KO Dataorid Oversint                                                                                                    |
| Modul MIKAP Praksis Resultater På Udsendte Kvalitetsprøver V dernummer / LKO nummer Dato for udsendelse Dato av 2000 Display                                                                                                    |
| Der vil komme en liste over praksis for pågældende udsending hvor status kan ses på prøver ved følgende farvekode:                                                                                                    |
| Grøn = Complete og Indsendt                                                                                                    |

- Gul = Indsendt men incomplete der mangler udregninger for kvalitet
- Rød = Incomplete og 'Ikke indsendt'

## Rapporter og statistik

## MIKAP-kvalitet

| MIKAP kvalitet                                                                                                    |
|----------------------------------------------------------------------------------------------------|
| Denne rapport bruges til at se MIKAP-udsendelser glidende 2 år tilbage fra en valgt dato. Rapporten viser seneste<br>beregnede glidende 2 år tilbage kvalitetsværdi for ydrenumre, som ligger før eller på den valgte "Fra dato". |
| Der er mulighed for at vælge "Fra dato" (der søges så efter nærmeste tidligere udsendelse i forhold til denne dato) og et<br>specifikt ydernummer, et blankt ydernummer giver alle ydrenumre.                                     |
| Vælg Reports                                                                                                    |
| Vælg MIKAP Reports og "MIKAP kvalitet"                                                                                                    |
| MIKAP Reports BIOKAP Reports MIKAP Kvalitet MIKAP Statistik                                                                                                    |
| Reports X                                                                                                    |
| Dato: her kan vælges dags dato eller fra specifik dato                                                                                                    |
| Specifikt ydernummer: indtast specifikt ydernr. eller lad feltet stå blankt så kommer alle ydernr.                                                                                                    |
| Dato valg                                                                                                    |
| Specifikt Ydernummer:                                                                                                    |
| Note: Data beregnes 2 år tilbage fra valgte dato Ok                                                                                                    |
| Note: Blankt Ydernummer giver ALLE                                                                                                    |
|                                                                                                    |
| LKO navn: Vælg èn eller flere LKO'er. Hold "Ctrl" ved tilføjelse af flere                                                                                                    |
| Vælg LKO Navn                                                                                                    |
| Vælo LKO Navn                                                                                                    |
|                                                                                                    |
| LKU NAVN A Region Regions Fictive roemum Reference Laboratorium                                                                                                    |
| LKO OUH Svendb Syddanmark (1) 1 LKO102 Klinisk Biokemisk Afdeling                                                                                                    |
|                                                                                                    |
| Klik DK<br>Please Wait<br>Calculating, Please wait                                                                                                    |
|                                                                                                    |

#### Eksempel på kvalitetsrapport

Ydernr. med grå felter bør kontrolleres for evt. mangelfuld indtastning. Dette gøres ved at klikke på ydernr. i første kolonne.

Fra dato: 04-06-2021

MIKAP Kvalitets Rapport

Trukket: 04-06-2021 14:27:24

Beregnet 2 år glidende tilbage fra "Dato For Udsendelse"

Seneste svar vises (før eller på valgte "Fra dato"). Ydernumre med status "Ikke Tilfredsstillende" svar over glidende 2 år vises med lyserød baggrund, øvrige med lysegrøn.

#### For Ydernummer: ALLE

Valgte LKO'er: 'LKO OUH Odense'

| Ydernummer                                                                                                    | Dato For Udsendelse | Bakterie | Morfologi | Vækst | Mængde | Flora | Resistens |
|----------------------------------------------------------------------------------------------------|---------------------|----------|-----------|-------|--------|-------|-----------|
| in the second second                                                                                                    | 24-02-2021          | Grøn     | Gul       |       |        |       |           |
|                                                                                                    | 24-02-2021          | Grøn     | Gul       |       |        |       |           |
| and the second                                                                                                    | 24-02-2021          | Grøn     | Grøn      |       |        |       |           |
| and the second second s | 24-02-2021          | Grøn     | Rød       |       |        |       |           |
| and the second second                                                                                                    | 24-02-2021          | Grøn     | Gul       |       |        |       |           |
| States of Females                                                                                                    | 24-02-2021          | Grøn     | Grøn      | Grøn  | Grøn   | Grøn  | Rød       |
| 100.00                                                                                                    | 17-03-2021          | Grøn     | Gul       |       |        |       |           |
| STREET.                                                                                                    | 24-02-2021          | Grøn     | Grøn      |       |        |       |           |
| 1000                                                                                                    | 29-04-2020          | Grøn     | Rød       |       |        |       |           |
| STREET, STREET, STREET | 17-03-2021          | Grøn     | Grøn      |       |        |       |           |
| Line of the local division of the local division of the local divi | 04-11-2020          |          |           | Grøn  | Grøn   | Grøn  | Rød       |
|                                                                                                    | 17 02 2021          | Carta    | Carta     |       |        |       |           |

## **MIKAP statistik**

Denne rapport viser antallet af "ikke tilfredsstillende" MIKAP besvarelser fordelt på ydernummer over 4 halvårlige perioder (udsendelser F/E). Der vælges start årstal og halvår, som giver 4 halvår fra og med dette årstal og halvår og frem.

|               | Dato valg | X  |
|---------------|-----------|----|
| Start år:     | 2020      | •  |
| Start halvår: | Forår     | •  |
|               |           | Ok |

## **LKO navn**: Vælg èn eller flere LKO'er. Hold "Ctrl" ved tilføjelse af flere

| LK0 0UH 0dense         Syddanmark (1)         1         LK0101         Afdeling for Klinisk Biokemi           LK0 0UH Svendb         Syddanmark (1)         1         LK0102         Klinisk Biokemisk Afdeling           Impel på statistikrapport         Impel på statistikrapport         Impel på statistikrapport         Impel på statistikrapport                                                                                                    | LK0 0UH 0dense         Syddanmark (1)         1         LK0101         Afdeling for Klinisk Biokemi           LK0 0UH Svendb         Syddanmark (1)         1         LK0102         Klinisk Biokemisk Afdeling   mpel på statistikrapport  Trukket: 04-02-2022 14:36:25 Trukket: 04-02-2022 14:36:25 Trukket: 64-02-2022 14:36:25 Trukket: 64-02-2022 14:36:25 Trukket: 64-02-2022 14:36:25 Trukket: Fordar                                                                                                    |                                                                                                    | 10 OL<br>10 OL | JH (   | Ode    | nse   | 5      | uda   |        |       |       |       |       |       | _     | -     |       |       |       |       |        |       | crence Euboracorian       |  |  |  |  |
|----------------------------------------------------------------------------------------------------|----------------------------------------------------------------------------------------------------|----------------------------------------------------------------------------------------------------|----------------|--------|--------|-------|--------|-------|--------|-------|-------|-------|-------|-------|-------|-------|-------|-------|-------|-------|--------|-------|---------------------------|--|--|--|--|
| LK0 0UH Svendb         Syddanmark (1)         1         LK0102         Klinisk Biokemisk Afdeling           mpel på statistikrapport                                                                                                    | LKO DUH Svendb         Syddanmark (1)         1         LKO102         Klinisk Biokemisk Afdeling           mpel på statistikrapport         mrese på statistikrapport         MIKAP - Statistik         Tukker: 04-02-2022 14-36-25           havar: Forar         MIKAP - Mindre tilfredstillende         Tukker: 04-02-2022 14-36-25           Område         Baktericantal         Morfologi         Vækst         Mangde         Florasammensæt.         Resistens           Område         Baktericantal         Morfologi         Vækst         Mangde         Florasammensæt.         Resistens           Område         Baktericantal         Morfologi         Vækst         Mangde         Florasammensæt.         Resistens           Område         Distriktik         Distriktik         Distriktik         Distriktik         Distriktik           Område         Distriktiktiktiktiktiktiktiktiktiktiktiktikti                                                                                                    |                                                                                                    | :0 Ol          | 11.1.4 |        |       | 19     | iyuu  | lann   | nark. | (1)   |       | 1     |       |       | LKC   | 010   | 1     |       |       | Α      | fdel  | eling for Klinisk Biokemi |  |  |  |  |
| mpel på statistikrapport           år:         2020         MIKAP - Statistik         Trukket:         04-02-2022         14:36:25           halvår:         Forår         Trukket:         04-02-2022         14:36:25                                                                                                    | Impel på statistikrapport           ar:         200           halvar:         Forlar             Impel på statistikrapport             Impel på statistikrapport          Impel på statisti                                                                                                    |                                                                                                    |                | JH 3   | Sver   | ndb   | S      | ydd   | lann   | nark  | (1)   |       | 1     |       |       | LKC   | 010;  | 2     |       |       | K      | linis | sk Biokemisk Afdeling     |  |  |  |  |
| mpel på statistikrapport         år:       202       MIKAP - Statistik       Trukke: 04-02-2022 14:36 25         hakkr:       Forår         INIKAP - Mindre tilfredstillende         INIKAP - Mindre tilfredstillende         Område       Norfologi       Vækst       Mengde       Fiorasammensæt.       Resistens         Område       Norfologi       Vækst       Mengde       Fiorasammensæt.       Resistens         Område       NO       NO       <                                                                                                    | mpel på statistikrapport         ar       202       MIKAP - Statistik       Tukkr P. 402.2022 14.36.25         hakri: Fordi             MIKAP - Mindre tilfredstillende         mortåde       Resistens         Ömråde       Norråde       Resistens         Ömråde       Norråde       Show Resistens         Område       On 0       O 0       O 0 <th col<="" th=""><th></th><th></th><th></th><th></th><th></th><th></th><th></th><th></th><th></th><th></th><th></th><th></th><th></th><th></th><th></th><th></th><th></th><th></th><th></th><th></th><th></th><th></th></th>                                                                                                    | <th></th> <th></th> <th></th> <th></th> <th></th> <th></th> <th></th> <th></th> <th></th> <th></th> <th></th> <th></th> <th></th> <th></th> <th></th> <th></th> <th></th> <th></th> <th></th> <th></th> <th></th> <th></th>                                                                                                    |                |        |        |       |        |       |        |       |       |       |       |       |       |       |       |       |       |       |        |       |                           |  |  |  |  |
| Impel på statistikrapport         år:       202       MIKAP - Statistik       Tukke: 04-02-2022 14:36:25         havår:       Forår         MIKAP - Mindre tilfredstillende         MIKAP - Mindre tilfredstillende         Område       Nover statistik         NIKAP - Mindre tilfredstillende         Område       Nover statistik       Resistens         Område       Nover statistik       Nover statistik       Resistens         Område       Nover statistik       Nover statistik       Nover statistik         Område       Nover statistik         Område       Nover statistik         Område       Nover statistik         Område       Nover statistik         Område       Nover statistik         Område       Nover statistik         Område       Nover statistik         Område       Nover statistik         Område       Nover statistik         Område       Nover statistik         On Nover statistik       Nover statistik         Område       Nover statistik         Nover statistik       Nover statistik                                                                                                    | mpel på statistikrapport         år       202       MIKAP - Statistik       Trike: 0-02022 14:36:25         halder:       Fordar         MIKAP - Mindre tilfredstillende         MIKAP - Mindre tilfredstillende         Område       Resistens         Resistens         Område       Resistens         Område       Resistens         On 0       0       O 0       O 0 <th colspan="2" o<="" th=""><th></th><th></th><th></th><th></th><th></th><th></th><th></th><th></th><th></th><th></th><th></th><th></th><th></th><th></th><th></th><th></th><th></th><th></th><th></th><th></th><th></th><th></th></th>                                                                                                    | <th></th> <th></th> <th></th> <th></th> <th></th> <th></th> <th></th> <th></th> <th></th> <th></th> <th></th> <th></th> <th></th> <th></th> <th></th> <th></th> <th></th> <th></th> <th></th> <th></th> <th></th> <th></th>                                                                                                    |                |        |        |       |        |       |        |       |       |       |       |       |       |       |       |       |       |       |        |       |                           |  |  |  |  |
| âr:       200       MIKAP - Statistik       Trukte:       0.4-02-2022       14:36:25         hakar:       Forăr       Forăr       MIKAP - Mindre tilfredstillende       Forărasammensaet:       Resistens         Omrrăde       Bakterieantal       Morfologi       Vaekst       Maengde       Florasammensaet:       Resistens         Omrrăde       Distribution       Distribution       Distribution       Distribution       Distribution         KO-OUH Odense       U       U       Distribution       Distribution       Distribution       Distribution         Omrrăde       O       O       O       O       O       O       O       O       Distribution       Distribution         Oute       Distribution       Distribution       Distribution       Distribution       Distribution       Distribution       Distribution         Oute       Distribution       Distribution       Distribution       Distribution       Distribution       Distribution       Distribution         Oute       Distribution       Distribution       Distribution       Distribution       Distribution       Distribution         Distribution       Distribution       Distribution       Distribution       Distribution       Distribution       Distributi                                                                                                    | Ar.       202       MIKAP - Statistik       Texter:                                                                                                    | mpel på s                                                                                                    | stati          | stil   | cra    | ppo   | ort    |       |        |       |       |       |       |       |       |       |       |       |       |       |        |       |                           |  |  |  |  |
| âr.       200       MIKAP - Statistik       Trukte:       0.40/2022       143/62         halvár:       Forár       Forár       MIKAP - Mindre tilfredstillende       Estema       Estema         Índræ       Bakterieantal       Morfologi       Vækst       Mængde       Florasammensæt.       Resistens         Ömråde       Ö       Ö </th <th>ár.       202       MIKAP - Statistik       Tukke:       0.402-022-14:36:25         MIKAP - Mindre tilfredstillende         MIKAP - Mindre tilfredstillende         Ömråde       Norfologi       Vækst       Mængde       Florasammensæt.       Resistens         Ömråde       Norfologi       Vækst       Mængde       Florasammensæt.       Resistens         Område       No       O       O       <th colspan="4" o<="" t<="" th=""><th></th><th></th><th></th><th></th><th></th><th></th><th></th><th></th><th></th><th></th><th></th><th></th><th></th><th></th><th></th><th></th><th></th><th></th><th></th><th></th><th></th><th></th></th></th>                                                                                                    | ár.       202       MIKAP - Statistik       Tukke:       0.402-022-14:36:25         MIKAP - Mindre tilfredstillende         MIKAP - Mindre tilfredstillende         Ömråde       Norfologi       Vækst       Mængde       Florasammensæt.       Resistens         Ömråde       Norfologi       Vækst       Mængde       Florasammensæt.       Resistens         Område       No       O       O <th colspan="4" o<="" t<="" th=""><th></th><th></th><th></th><th></th><th></th><th></th><th></th><th></th><th></th><th></th><th></th><th></th><th></th><th></th><th></th><th></th><th></th><th></th><th></th><th></th><th></th><th></th></th>                                                                                                    | <th></th> <th></th> <th></th> <th></th> <th></th> <th></th> <th></th> <th></th> <th></th> <th></th> <th></th> <th></th> <th></th> <th></th> <th></th> <th></th> <th></th> <th></th> <th></th> <th></th> <th></th> <th></th>                                                                                                    |                |        |        |       |        |       |        |       |       |       |       |       |       |       |       |       |       |       |        |       |                           |  |  |  |  |
| MIKAP - Statistik       MIKAP - Mindre tilfredstillende       MIKAP - Mindre tilfredstillende       MIKAP - Mindre tilfredstillende       MIKAP - Mindre tilfredstillende       Bakterieantal     Morfologi     Vækst     Mængde     Florasammensæt.     Resistens       Område     D     D     D     D     D     D     D     D     D     D       KO 000H Odense     U     U     D     D                                                                                                    | MIKAP - Statistik         MikAP - Statistik         Maximum of our last model           MikAP - Mindre tilfredstillende         MikAP - Mindre tilfredstillende           Område         Bakterieantal         Morfologi         Vækst         Mængde         Florasammensæt.         Resistens           Område         Ö         Ö </td <td>år 2020</td> <td></td> <td></td> <td></td> <td></td> <td></td> <td></td> <td></td> <td>MIK</td> <td></td> <td>Ch</td> <td>tinti</td> <td>4</td> <td></td> <td></td> <td></td> <td></td> <td></td> <td>Tou</td> <td>kket-</td> <td>04-03</td> <td>12-2022 14 36 25</td> | år 2020                                                                                                    |                |        |        |       |        |       |        | MIK   |       | Ch    | tinti | 4     |       |       |       |       |       | Tou   | kket-  | 04-03 | 12-2022 14 36 25          |  |  |  |  |
| Ninker Forder         Bakterieantal       Morfologi       Vækst       Maengde       Florasammensæt.       Resistens         Område       0       0       0       0       0       0       0       0       0       0       0       0       0       0       0       0       0       0       0       0       0       0       0       0       0       0       0       0       0       0       0       0       0       0       0       0       0       0       0       0       0       0       0       0       0       0       0       0       0       0       0       0       0       0       0       0       0       0       0       0       0       0       0       0       0       0       0       0       0       0       0       0       0       0       0       0       0       0       0       0       0       0       0       0       0       0       0       0       0       0       0       0       0       0       0       0       0       0       0       0 <td>MIKAP - Mindre tilfredstillende         MIKAP - Mindre tilfredstillende         Bakterieantal       Morfologi       Vækst       Mængde       Florasammensæt.       Resistens         Område       N       N       <th< td=""><td>habde Each</td><td></td><td></td><td></td><td></td><td></td><td></td><td></td><td>MIR</td><td>AP.</td><td>- 518</td><td>usu</td><td>ĸ</td><td></td><td></td><td></td><td></td><td></td><td></td><td>innet.</td><td>04-02</td><td>12 2022 14 30 20</td></th<></td>                                                                                                    | MIKAP - Mindre tilfredstillende         MIKAP - Mindre tilfredstillende         Bakterieantal       Morfologi       Vækst       Mængde       Florasammensæt.       Resistens         Område       N       N <th< td=""><td>habde Each</td><td></td><td></td><td></td><td></td><td></td><td></td><td></td><td>MIR</td><td>AP.</td><td>- 518</td><td>usu</td><td>ĸ</td><td></td><td></td><td></td><td></td><td></td><td></td><td>innet.</td><td>04-02</td><td>12 2022 14 30 20</td></th<>                                                                                                    | habde Each                                                                                                    |                |        |        |       |        |       |        | MIR   | AP.   | - 518 | usu   | ĸ     |       |       |       |       |       |       | innet. | 04-02 | 12 2022 14 30 20          |  |  |  |  |
| HIKAP - Mindre tilfredstillende         Planterieantal       Morfolgi       Planterieantal       Planterieantal       Norfolgi       Vækst       Planterigation         Område       Dov       Dov                                                                                                    | MIKAP - Mindre tilfredstillende           Bakterieantal         Morfologi         Vækst         Mængde         Florasammensæt.         Resistens           Område         0         0         0         0         0         0         0         0         0         0         0         0         0         0         0         0         0         0         0         0         0         0         0         0         0         0         0         0         0         0         0         0         0         0         0         0         0         0         0         0         0         0         0         0         0         0         0         0         0         0         0         0         0         0         0         0         0         0         0         0         0         0         0         0         0         0         0         0         0         0         0         0         0         0         0         0         0         0         0         0         0         0         0         0         0         0         0         0         0         0         0         0                                                                                                    | narrar. r orar                                                                                                    |                |        |        |       |        |       |        |       |       |       |       |       |       |       |       |       |       |       |        |       |                           |  |  |  |  |
| Norma       Norma       Norma <t< th=""><th>Normade       Normade       Normade</th><th></th><th></th><th></th><th></th><th></th><th></th><th></th><th>м</th><th>ІКАР</th><th>- Mir</th><th>ndre</th><th>tilfr</th><th>edsti</th><th>llend</th><th>le</th><th></th><th></th><th></th><th></th><th></th><th></th><th></th></t<> | Normade       Normade                                                                                                    |                                                                                                    |                |        |        |       |        |       | м      | ІКАР  | - Mir | ndre  | tilfr | edsti | llend | le    |       |       |       |       |        |       |                           |  |  |  |  |
| Område         n         n <th>Område         N         N<th></th><th>В</th><th>akter</th><th>ieanta</th><th>al le</th><th></th><th>Mort</th><th>fologi</th><th></th><th></th><th>Væ</th><th>kst</th><th></th><th></th><th>Mær</th><th>ngde</th><th></th><th>Flor</th><th>asam</th><th>mens</th><th>æt.</th><th>Resistens</th></th>                                                                                                    | Område         N         N <th></th> <th>В</th> <th>akter</th> <th>ieanta</th> <th>al le</th> <th></th> <th>Mort</th> <th>fologi</th> <th></th> <th></th> <th>Væ</th> <th>kst</th> <th></th> <th></th> <th>Mær</th> <th>ngde</th> <th></th> <th>Flor</th> <th>asam</th> <th>mens</th> <th>æt.</th> <th>Resistens</th>                                                |                                                                                                    | В              | akter  | ieanta | al le |        | Mort  | fologi |       |       | Væ    | kst   |       |       | Mær   | ngde  |       | Flor  | asam  | mens   | æt.   | Resistens                 |  |  |  |  |
| KO OUH Odense         0         0         0         0         0         0         0         0         0         0         0         0         0         0         0         0         0         0         0         0         0         0         0         0         0         0         0         0         0         0         0         0         0         0         0         0         0         0         0         0         0         0         0         0         0         0         0         0         0         0         0         0         0         0         0         0         0         0         0         0         0         0         0         0         0         0         0         0         0         0         0         0         0         0         0         0         0         0         0         0         0         0         0         0         0         0         0         0         0         0         0         0         0         0         0         0         0         0         0         0         0         0         0         0         0         <                                                                                                    | KO OUH Odense:         0       0       0       0       0       0       0       0       0       0       0       0       0       0       0       0       0       0       0       0       0       0       0       0       0       0       0       0       0       0       0       0       0       0       0       0       0       0       0       0       0       0       0       0       0       0       0       0       0       0       0       0       0       0       0       0       0       0       0       0       0       0       0       0       0       0       0       0       0       0       0       0       0       0       0       0       0       0       0       0       0       0       0       0       0       0       0       0       0       0       0       0       0       0       0       0       0       0       0       0       0       0       0       0       0       0       0       0       0       0       0       0       0       0       0 <td< th=""><th>Område</th><th>F2020</th><th>E2020</th><th>F2021</th><th>E2021</th><th>F2020</th><th>E2020</th><th>F2021</th><th>E2021</th><th>F2020</th><th>E2020</th><th>F2021</th><th>E2021</th><th>F2020</th><th>E2020</th><th>F2021</th><th>E2021</th><th>F2020</th><th>E2020</th><th>F2021</th><th>E2021</th><th>E2021<br/>F2021<br/>F2022</th></td<>                                                                                                    | Område                                                                                                    | F2020          | E2020  | F2021  | E2021 | F2020  | E2020 | F2021  | E2021 | F2020 | E2020 | F2021 | E2021 | F2020 | E2020 | F2021 | E2021 | F2020 | E2020 | F2021  | E2021 | E2021<br>F2021<br>F2022   |  |  |  |  |
| 0       0       0       0       0       0       0       0       0       0       0       0       0       0       0       0       0       0       0       0       0       0       0       0       0       0       0       0       0       0       0       0       0       0       0       0       0       0       0       0       0       0       0       0       0       0       0       0       0       0       0       0       0       0       0       0       0       0       0       0       0       0       0       0       0       0       0       0       0       0       0       0       0       0       0       0       0       0       0       0       0       0       0       0       0       0       0       0       0       0       0       0       0       0       0       0       0       0       0       0       0       0       0       0       0       0       0       0       0       0       0       0       0       0       0       0       0       0       0                                                                                                          | 0       0       0       0       0       0       0       0       0       0       0       0       0       0       0       0       0       0       0       0       0       0       0       0       0       0       0       0       0       0       0       0       0       0       0       0       0       0       0       0       0       0       0       0       0       0       0       0       0       0       0       0       0       0       0       0       0       0       0       0       0       0       0       0       0       0       0       0       0       0       0       0       0       0       0       0       0       0       0       0       0       0       0       0       0       0       0       0       0       0       0       0       0       0       0       0       0       0       0       0       0       0       0       0       0       0       0       0       0       0       0       0       0       0       0       0       0       0       0                                                                                                          | KO OUH Odense                                                                                                    |                | -      |        |       |        |       |        | 1     | -     | -     | -     |       |       |       |       |       | -     |       |        | -     |                           |  |  |  |  |
| 0       0       0       0       0       0       0       0       0       0       0       0       0       0       0       0       0       0       0       0       0       0       0       0       0       0       0       0       0       0       0       0       0       0       0       0       0       0       0       0       0       0       0       0       0       0       0       0       0       0       0       0       0       0       0       0       0       0       0       0       0       0       0       0       0       0       0       0       0       0       0       0       0       0       0       0       0       0       0       0       0       0       0       0       0       0       0       0       0       0       0       0       0       0       0       0       0       0       0       0       0       0       0       0       0       0       0       0       0       0       0       0       0       0       0       0       0       0       0                                                                                                          | 0       0       0       0       0       0       0       0       0       0       0       0       0       0       0       0       0       0       0       0       0       0       0       0       0       0       0       0       0       0       0       0       0       0       0       0       0       0       0       0       0       0       0       0       0       0       0       0       0       0       0       0       0       0       0       0       0       0       0       0       0       0       0       0       0       0       0       0       0       0       0       0       0       0       0       0       0       0       0       0       0       0       0       0       0       0       0       0       0       0       0       0       0       0       0       0       0       0       0       0       0       0       0       0       0       0       0       0       0       0       0       0       0       0       0       0       0       0       0                                                                                                          |                                                                                                    | 0              | 0      | 0      | 0     | 0      | 0     | 0      | 0     | 0     | 0     | 0     | 0     | 0     | 0     | 0     | 0     | 0     | 0     | 0      | 0     | Show Resistens            |  |  |  |  |
| 0       0       0       1       1       1       0       0       0       0       0       0       0       0       0       0       0       0       0       0       0       0       0       0       0       0       0       0       0       0       0       0       0       0       0       0       0       0       0       0       0       0       0       0       0       0       0       0       0       0       0       0       0       0       0       0       0       0       0       0       0       0       0       0       0       0       0       0       0       0       0       0       0       0       0       0       0       0       0       0       0       0       0       0       0       0       0       0       0       0       0       0       0       0       0       0       0       0       0       0       0       0       0       0       0       0       0       0       0       0       0       0       0       0       0       0       0       0       0                                                                                                    | 0       0       0       1       1       1       0       0       0       0       0       0       0       0       0       0       0       0       0       0       0       0       0       0       0       0       0       0       0       0       0       0       0       0       0       0       0       0       0       0       0       0       0       0       0       0       0       0       0       0       0       0       0       0       0       0       0       0       0       0       0       0       0       0       0       0       0       0       0       0       0       0       0       0       0       0       0       0       0       0       0       0       0       0       0       0       0       0       0       0       0       0       0       0       0       0       0       0       0       0       0       0       0       0       0       0       0       0       0       0       0       0       0       0       0       0       0       0       0                                                                                                    |                                                                                                    | 0              | 0      | 0      | 0     | 0      | 0     | 0      | 0     | 0     | 0     | 0     | 0     | 0     | 0     | 0     | 0     | 0     | 0     | 0      | 0     | Show Resistens            |  |  |  |  |
| 0       0       0       2       1       0       1       0       0       0       0       0       0       0       0       0       0       0       0       0       0       0       0       0       0       0       0       0       0       0       0       0       0       0       0       0       0       0       0       0       0       0       0       0       0       0       0       0       0       0       0       0       0       0       0       0       0       0       0       0       0       0       0       0       0       0       0       0       0       0       0       0       0       0       0       0       0       0       0       0       0       0       0       0       0       0       0       0       0       0       0       0       0       0       0       0       0       0       0       0       0       0       0       0       0       0       0       0       0       0       0       0       0       0       0       0       0       0       0                                                                                                    | 0       0       0       0       2       1       0       1       0       0       0       0       0       0       0       0       0       0       0       0       0       0       0       0       0       0       0       0       0       0       0       0       0       0       0       0       0       0       0       0       0       0       0       0       0       0       0       0       0       0       0       0       0       0       0       0       0       0       0       0       0       0       0       0       0       0       0       0       0       0       0       0       0       0       0       0       0       0       0       0       0       0       0       0       0       0       0       0       0       0       0       0       0       0       0       0       0       0       0       0       0       0       0       0       0       0       0       0       0       0       0       0       0       0       0       0       0       0       0                                                                                                    | 1 1 1 1 1 1 1 1 1 1 1 1 1 1 1 1 1 1 1                                                                                                    | 0              | 0      | 0      | 0     | 1      | 1     | 1      | 0     | 0     | 0     | 0     | 0     | 0     | 0     | 0     | 0     | 0     | 0     | 0      | 0     | Show Resistens            |  |  |  |  |
| 0 0 0 0 1 0 0 0 0 0 0 0 0 0 0 0 0 0 0 0                                                                                                    | 0       0       0       0       1       0       0       0       0       0       0       0       0       0       0       0       0       0       0       0       0       0       0       0       0       0       0       0       0       0       0       0       0       0       0       0       0       0       0       0       0       0       0       0       0       0       0       0       0       0       0       0       0       0       0       0       0       0       0       0       0       0       0       0       0       0       0       0       0       0       0       0       0       0       0       0       0       0       0       0       0       0       0       0       0       0       0       0       0       0       0       0       0       0       0       0       0       0       0       0       0       0       0       0       0       0       0       0       0       0       0       0       0       0       0       0       0       0       0                                                                                                    |                                                                                                    | 0              | 0      | 0      | 0     | 2      | 1     | 0      | 1     | 0     | 0     | 0     | 0     | 0     | 0     | 0     | 0     | 0     | 0     | 0      | 0     | Show Resistens            |  |  |  |  |
|                                                                                                    | 0       0       0       0       1       0       1       0       0       0       1       0       0       0       1       0       0       0       1       0       0       0       1       0       0       0       1       0       0       0       0       1       0       0       0       1       0       0       0       1       0       0       0       0       1       0       0       0       0       1       0       0       0       0       1       0       0       0       0       1       0       0       0       0       0       1       0       0       0       0       0       0       1       0       0       0       0       0       1       0       0       0       0       0       0       0       0       0       0       0       0       0       0       0       0       0       0       0       0       0       0       0       0       0       0       0       0       0       0       0       0       0       0       0       0       0       0       0       0                                                                                                    |                                                                                                    | 0              | 0      | 0      | 0     | 0      | 1     | 0      | 0     | 0     | 0     | 0     | 0     | 0     | 0     | 0     | 0     | 0     | 1     | 0      | 0     | Show Resistens            |  |  |  |  |
|                                                                                                    | 0 0 0 0 0 0 1 1 0 0 0 0 0 0 0 0 0 0 0 0                                                                                                    |                                                                                                    | 0              | 0      | 0      | 0     | 0      | 1     | 0      | 1     | 0     | 0     | 0     | 0     | 0     | 1     | 0     | 0     | 0     | 1     | 0      | 0     | Show Resistens            |  |  |  |  |
|                                                                                                    |                                                                                                    |                                                                                                    | 0              | 0      | 0      | 0     | 1      | 1     | 0      | 1     | 0     | 0     | 0     | 0     | 0     | 0     | 0     | 0     | 1     | 0     | 0      | 1     | Show Resistens            |  |  |  |  |
|                                                                                                    |                                                                                                    | and the second second s | 0              |        |        |       | 4 88 7 |       | 0      | 1 1 1 | 0 1   | 0     | 0     | 0     | 0     | 0     | 0 1   | 0     | 10    | 1 0   | 10     | 10    | Show Residens             |  |  |  |  |

|                |       |        |       |       |       | MD    | CAP F  | less  | isten | s - M | lindr  | e tilf | redst | illen | de    |       |       |       |       |       |       |       |       |       |
|----------------|-------|--------|-------|-------|-------|-------|--------|-------|-------|-------|--------|--------|-------|-------|-------|-------|-------|-------|-------|-------|-------|-------|-------|-------|
|                |       | Sulfor | amid  |       | Т     | rimet | hoprin | n     | 1     | Amp   | icilin |        |       | Kind  | olon  |       |       | Medi  | inam  |       | N     | trofu | ranto | in    |
| Område         | F2020 | E2020  | F2021 | E2021 | F2020 | E2020 | F2021  | E2021 | F2020 | E2020 | F2021  | E2021  | F2020 | E2020 | F2021 | E2021 | F2020 | E2020 | F2021 | E2021 | F2020 | E2020 | F2021 | E2021 |
| LKO OUH Odense | 1     |        | -     |       |       |       |        |       |       |       |        |        |       |       | 0     |       |       |       |       |       |       | 0     |       |       |
|                | 0     | 0      | 0     | 3     | 0     | 0     | 0      | 2     | 0     | 0     | 0      | 1      | 0     | 0     | 0     | 0     | 0     | 0     | 0     | 3     | 0     | 0     | 0     | 3     |

## Dataudtræk på MIKAP-udsending – selvvalgte parametre

| ND Daraget downig   g: Vaelg "dato for udsendelse "Filtrering" samt den ønskede dato i "Value"   nd   the second second secon                                                                        |                                                                                                 |                                                                                        |                                                                                                    | antetspiøvei    |             |
|----------------------------------------------------------------------------------------------------|-------------------------------------------------------------------------------------------------|----------------------------------------------------------------------------------------|----------------------------------------------------------------------------------------------------|-----------------|-------------|
| <pre>view view view view view view view view</pre>                                                                                                    |                                                                                                 |                                                                                        | LKO Datagrid Oversigt                                                                                                    |                 | ×           |
| <pre>class here and a concept we can be and a concept we can be and a concept</pre> |                                                                                                 |                                                                                        |                                                                                                    |                 |             |
| g :Vælg "dato for udsendelse "Filtrering" samt den ønskede dato i "Value"                                                                                                    | MIKAP Praksis                                                                                   | s Resultater På Udsendte Kvalitetsprøve                                                | Ydernummer / LKO nummer                                                                                                    | •               | Display     |
| g 'Vælg " dato for udsendelse "Filtrering" samt den ønskede dato i "Value"                                                                                                    | L .                                                                                             |                                                                                        |                                                                                                    |                 |             |
|                                                                                                    | ng :Væ                                                                                          | lg "dato for udsend                                                                    | delse "Filtrering" samt de                                                                                                    | en ønskede dato | o i "Value" |
| Intel     Intel     Intel <td></td> <td></td> <td></td> <td></td> <td></td>                                                                                                    |                                                                                                 |                                                                                        |                                                                                                    |                 |             |
| Add<br>akingutatas lamai + 100 100 091 04es / Rajei: Sydamak (1)<br>The second of the second of the seco  |                                                                                                 | Field                                                                                  | Operator                                                                                                    | Value           | And/Or      |
| <complex-block></complex-block>                                                                                                    | ldsendelse                                                                                      |                                                                                        | ▼ = ▼ 06-09-2023                                                                                                    |                 | And V       |
|                                                                                                    |                                                                                                 | -                                                                                      |                                                                                                    |                 |             |
| a transmission to both the figure systemate ()                                                                                                    | Add                                                                                             |                                                                                        |                                                                                                    |                 |             |
| aking database biomeder UD UD UD UD UD UD UD UD UD UD UD UD UD                                                                                                    |                                                                                                 |                                                                                        |                                                                                                    |                 |             |
| 27 NO CONTRACT ON CONTRACT ON CONTRACT          | tssikringsdata                                                                                  | abase Danmark - LKO: LKO OUH Odense ;<br>🔶 🕁   🍸 🄽 🕵 🙈 🕼                               | / Region: Syddanmark (1)<br>토 😂 📖 🕞 🔎 🖓 🕒 🕍 🦓 🔊                                                                                                    |                 | – 🗆 X       |
| In ed oversigtsbillede kommer frem (kan tage lidt tid)         en data vises, er der filtreret forkert.         vormerer /vormere /vormere /vormere /vormere /vormerer /vormere /vormeree/vormeree/vormeree/vorm                                                                                         | rid Oversigt                                                                                    |                                                                                        |                                                                                                    |                 |             |
| Field       Operator       Value       Andro         decidades       Image: Decida Value       Image: Decida Value       Image: Decida Value         all decidades       Image: Decida Value       Image: Decida Value       Image: Decida Value         all decidades       Image: Decida Value       Image: Decida Value       Image: Decida Value       Image: Decida Value         all decidades       Image: Decida Value       Image: Decida Value                                                                                                    |                                                                                                 |                                                                                        |                                                                                                    |                 |             |
| Ped     Image: market         The market of the market of the                                                                                                    |                                                                                                 |                                                                                        |                                                                                                    |                 |             |
| Pied     Operator     In red oversigtsbillede kommer frem (kan tage lidt tid)   In a data vises, er der filtreret forkert.   Image: State and the filtreret forkert.     Image: State and the filtreret forkert.     Image: State and the filtreret forkert. </td <td></td> <td></td> <td></td> <td></td> <td></td>                                                                                                    |                                                                                                 |                                                                                        |                                                                                                    |                 |             |
| iil ned oversigtsbillede kommer frem (kan tage lidt tid)   iii ned oversigtsbillede kommer frem (kan tage lidt tid) en data vises, er der filtreret forkert.   www   Writer I wassinger Pi blande basteleprer   Vermanner / Julio nomer   inter in inter inter inte                                                                                                    | Udsendelse                                                                                      | Field                                                                                  | Operator                                                                                                    | Value           | And/Or      |
| iil ned oversigtsbillede kommer frem (kan tage lidt tid)   iii ned oversigtsbillede kommer frem (kan tage lidt tid) en data vises, er der filtreret forkert.   verugt   If Praksis Resultater På blaende komferer   Verugter   If Statis Resultater På blaende komferer   Verugter                                                                                                    |                                                                                                 |                                                                                        |                                                                                                    |                 |             |
| il ned oversigtsbillede kommer frem (kan tage lidt tid)<br>en data vises, er der filtreret forkert.                                                                                                    | a<br>Id                                                                                         |                                                                                        | Operator Value                                                                                                    | And/Or          |             |
| in ned oversigtsbillede kommer frem (kan tage lidt tid) versie statuer Pitterent forkert. versie statuer Pitterent forkert. versie statuer Pitterent forkert. versie statuer Pitterent forkert. versie statuer Pitterent forkert. versie statuer Pitterent forkert. versie statuer Pitterent forkert.                                                                                                    | or or U as enderse                                                                              | e                                                                                      | = 06-03-2023                                                                                                    | And             |             |
| <pre>il ned oversigtsbillede kommer frem (kan tage lidt tid) en data vises, er der filtreret forkert. wrgt  P Praks Besulter P bidsende koulletspreer V der wummer / UKD numer   beto for udsendelse V   Defr </pre>                                                                                                    |                                                                                                 |                                                                                        |                                                                                                    |                 |             |
| il ned oversigtsbillede kommer frem (kan tage lidt tid)<br>en data vises, er der filtreret forkert.                                                                                                    |                                                                                                 |                                                                                        |                                                                                                    |                 |             |
| il ned oversigtsbillede kommer frem (kan tage lidt tid)<br>en data vises, er der filtreret forkert.                                                                                                    |                                                                                                 |                                                                                        |                                                                                                    |                 |             |
|                                                                                                    |                                                                                                 |                                                                                        |                                                                                                    |                 |             |
|                                                                                                    | til ned                                                                                         | oversigtsbillede ko                                                                    | ommer frem (kan tage lid                                                                                                    | lt tid)         |             |
| AP Prakais Resultater På Udsendte Kvalitetsprøver  V demummer / LKO nummer Dato for udsendelse  Diupixy                                                                                                    | til ned<br>gen dat                                                                              | oversigtsbillede ko<br>ta vises, er der filtro                                         | ommer frem (kan tage lic<br>eret forkert.                                                                                                    | lt tid)         |             |
|                                                                                                    | til ned<br>gen dat                                                                              | oversigtsbillede ko<br>ta vises, er der filtro                                         | ommer frem (kan tage lic<br>eret forkert.                                                                                                    | lt tid)         | 8           |
|                                                                                                    | til ned<br>gen dat<br>Oversigt                                                                  | oversigtsbillede ko<br>ta vises, er der filtro<br>sultater På Udsendte Kvalitetsprøver | ommer frem (kan tage lic<br>eret forkert.                                                                                                    | It tid)         | ×.          |
|                                                                                                    | til ned<br>gen dat<br>Oversigt<br>KAP Praksis Re:                                               | oversigtsbillede ko<br>ta vises, er der filtre<br>suflater På Udsendte Kvalitetsprøver | Ommer frem (kan tage lic<br>eret forkert.                                                                                                    | It tid)         | ×           |
|                                                                                                    | til ned<br>gen dat<br>Oversigt<br>IKAP Praksis Ret                                              | oversigtsbillede ko<br>ta vises, er der filtro<br>sullater På Udsendte Kvalitetsprøver | ommer frem (kan tage lic<br>eret forkert.<br>] Ydemummer/UKO nummer [Dato for udsendelse -                                                                                                    | It tid)         | ו           |
|                                                                                                    | til ned<br>gen dat<br>Oversigt<br>IKAP Praksis Res<br>IKAP Statister<br>Ernummer                | oversigtsbillede ko<br>ta vises, er der filtro<br>sultater På Udsendte Kvalltetsprøver | Dommer frem (kan tage lic<br>eret forkert.<br>] Ydernummer/LKO nummer Dato for udsendelse _<br>[person Lægenævne Gade/Vej Postnr                                                                                                    | It tid)         | 2           |
|                                                                                                    | til ned<br>gen dat<br>gen dat<br>KAP Praksis Res<br>KAP Praksis Resultater<br>rrinninger        | oversigtsbillede ko<br>ta vises, er der filtro<br>sultater På Udsendte Kvalltetsprøver | ommer frem (kan tage lic<br>eret forkert.<br>] Ydernummer/LKO nummer Dato for udsendelse •<br>tjierson Lægenavee (cade/Vei Postnr                                                                                                    | It tid)         |             |
|                                                                                                    | til ned<br>gen dat<br>gen dat<br>KAP Praksis Res<br>KSIS Resultater                             | oversigtsbillede ko<br>ta vises, er der filtro<br>sultater På Udsendte Kvalitetsprøver | ommer frem (kan tage lic<br>eret forkert.<br>) Vdernummer /LKO nummer Dato for udsendelse •<br>tperson Leegenavee Gade/Vej Postor                                                                                                    | It tid)         |             |
|                                                                                                    | til ned<br>gen dat<br>Oversigt<br>KAP Praksis Resultater                                        | oversigtsbillede ko<br>ta vises, er der filtro<br>sultater På Udsendte Kvalitetsprøver | ommer frem (kan tage lic<br>eret forkert.<br><sup>1</sup> Ydernummer /LKO nummer Dato for udsendelse<br>tperson Leegenavye Gade/Vej Postur                                                                                                    | It tid)         |             |
|                                                                                                    | til ned<br>gen dat<br>Gversigt<br>KAP Praksis Ret<br>Kals Resultater                            | oversigtsbillede ko<br>ta vises, er der filtro<br>sultater På Udaendte Kvalitetsprøver | ommer frem (kan tage lic<br>eret forkert.<br><sup>1</sup> Vdernummer /LKO nummer Dato for udsendelse •<br>tperson Leegenavye Gade/Vej Postyr                                                                                                    | It tid)         |             |
|                                                                                                    | til ned<br>gen dat<br>Oversigt<br>KAP Praksis Ret<br>KAP Praksis Resultater                     | oversigtsbillede ko<br>ta vises, er der filtro<br>sultater På Udsendte Kvalitetsprøver | ommer frem (kan tage lic<br>eret forkert.<br><sup>1</sup> Ydernummer /LKO nummer Dato for udsendelse •<br>tperson Leegenavre Gade/Vel Postur                                                                                                    | It tid)         |             |
|                                                                                                    | til ned<br>gen dat<br>Gversigt<br>KAP Praksis Ret<br>KAP Statisticker<br>Kals Resultater        | oversigtsbillede ko<br>ta vises, er der filtro<br>sultater På Udsendte Kvalitetsprøver | ommer frem (kan tage lic<br>eret forkert.                                                                                                    | It tid)         |             |
|                                                                                                    | til ned<br>gen dat<br>Gversigt<br>IKAP Praksis Rer<br>IKAP Praksis Resultater                   | oversigtsbillede ko<br>ta vises, er der filtro<br>autater På Udsendte Kvalitetsprøver  | ommer frem (kan tage lic<br>eret forkert.                                                                                                    | It tid)         |             |
|                                                                                                    | til ned<br>gen dat<br>Oversigt<br>IKAP Praksis Ret<br>IKAP Praksis Ret<br>IKAP Praksis Ret      | oversigtsbillede ko<br>ta vises, er der filtro<br>sutater På Udsendte Kvalitetsprøver  | Image: second second | It tid)         |             |
|                                                                                                    | til ned<br>gen dat<br>Oversigt<br>IKAP Praksis Ret<br>IKAP Praksis Ret<br>IKAP Praksis Returner | oversigtsbillede ko<br>ta vises, er der filtro<br>sutater På Udsendte Kvalltetsprøver  | Commer frem (kan tage lic<br>eret forkert.                                                                                                    | It tid)         |             |
| 276 Filter On                                                                                                    | til ned<br>gen dat<br>Oversigt<br>IKAP Praksis Ret<br>IKAP Praksis Resultater                   | oversigtsbillede ko<br>ta vises, er der filtro<br>sultater På Udsendte Kvalltetsprøver | Commer frem (kan tage lic<br>eret forkert.                                                                                                    | It tid)         |             |
| 276 Filter On                                                                                                    | til ned<br>gen dat<br>overigt<br>KAP Praksis Ret<br>errurnne                                    | oversigtsbillede ko<br>ta vises, er der filtro<br>sulater På Udsendte Kvalltetsprøver  | Commer frem (kan tage lic<br>eret forkert.                                                                                                    | It tid)         |             |
|                                                                                                    | til ned<br>gen dat<br>I Oversigt<br>IKAP Praksis Res<br>arkels Resultater<br>errummer           | oversigtsbillede ko<br>ta vises, er der filtro<br>sulater På Udsendte Kvalitetsprøver  | Image: second second | It tid)         |             |

#### Billedet ser nu således ud:

🛃 Export Data To Excel

| 🗄 🖌 Bakteriekodeliste           |                                |   |
|---------------------------------|--------------------------------|---|
| BIOKAPLKOEksternKontrol         |                                |   |
| 🗄 🔽 Analysekomponentkode        |                                |   |
| 🛨 🔽 Apparatnavn                 |                                |   |
| 🗉 🔽 Apparaturliste              |                                |   |
| Besoegsrapport                  |                                |   |
| BIOKAPAcceptgraenseGlidendeVa   | erdi                           |   |
| BIOKAPFacitPaaStiksKvalitetsuds | endelse                        |   |
| BIOKAPFacitPaaUdsendtKvalitets  | Droeve                         | = |
| BIOKAPKvalitativAcceptgraense   |                                |   |
| BIOKAPKvantitativAcceptgraense  |                                |   |
| BIOKAPKvantitativUdsendtKontro  | 1                              |   |
| BIOKAPParallelkontrol           |                                |   |
| BIOKAPUrinHCG                   |                                |   |
| BIOKAPUrinStiks                 |                                |   |
| DatabaseVersion                 |                                | L |
| EnhedPaaResultat                |                                |   |
| LaboratoriekonsulentListe       |                                |   |
| Laboratoriekonsulentordning     |                                |   |
| E V Laegekartotek               |                                |   |
| E V Linkliste                   |                                |   |
| 🗄 🔽 LKOApparaturliste           |                                |   |
|                                 | rasammensaetning               |   |
| MIKAPAcceptgraenseDyrkningMa    | engde                          |   |
| MIKAPAcceptgraenseDyrkningVae   | kstgrad                        |   |
| MIKAPAcceptaraenseGlidendeVae   | rdi                            | • |
|                                 |                                |   |
|                                 |                                |   |
| Export as text fields           |                                |   |
|                                 |                                |   |
|                                 |                                |   |
|                                 |                                |   |
|                                 | Calast All Developt All Events |   |
|                                 | Select All Deselect All Export |   |
|                                 |                                |   |

Nedenstående eksempel er udtræk, hvor bl.a. dyrkningsutensilier vil komme med

- 1 Deselect all
- 2 Marker de parametre, der ønskes exporteres fra den pågældende udsendelse. *Husk, "hovedgruppen" skal være vinget af.*

Hvis der vinges af i flere hovedgrupper, vil disse blive overført som selvstændige faner i Excel-arket.

3 Export

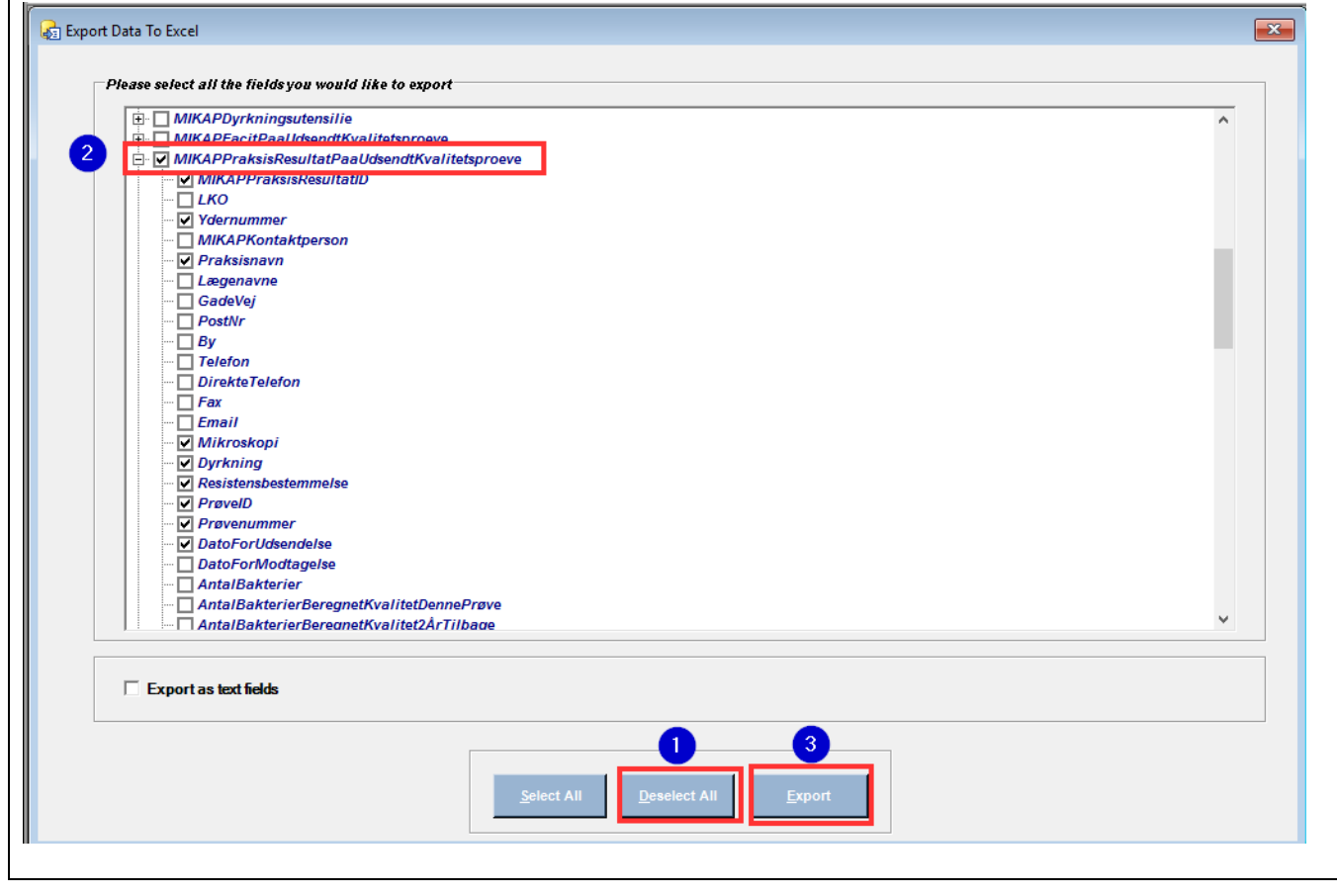

| Klik på                                                                                                    |                   |                                        |                                   |             |                   |                    |
|----------------------------------------------------------------------------------------------------|-------------------|----------------------------------------|-----------------------------------|-------------|-------------------|--------------------|
|                                                                                                    | Filter on         |                                        | 2                                 | <           |                   |                    |
| Filter for 'MIKAP Praksis Resultater På Udsendte Kvalitetsprøver' has<br>been selected on the 'LKO Datagrid Oversigt' form. Export only filtered<br>records? |                   |                                        |                                   |             |                   |                    |
|                                                                                                    |                   | Yes                                    | No                                |             |                   |                    |
| Vælg Yes                                                                                                    |                   |                                        |                                   |             |                   |                    |
| Data overføres til Excel, vær opmæ                                                                                                    | erksom på, at o   | dette kan tage sin<br>mes her vælges Z | tid og ser såle<br>-drevet (nerso | des ud:     |                   |                    |
|                                                                                                    | filen skur genn   | ines, ner værges z                     |                                   | ingt arcvj. |                   |                    |
| В                                                                                                    | C D               | E                                      | F                                 | G           | н                 | I.                 |
| 1 Praksisnavn Mil                                                                                                    | kroskopi Dyrkning | Resistensbestemmelse                   | PrøvelD                           | Prøvenummer | DatoForUdsendelse | Dyrkningsutensilie |
| 2 Manual and a Manual Ne                                                                                                    | j Ja              | Ja                                     |                                   | 1           | 06-09-2023        | Flexicult          |
| 3 Martin Martin Ne                                                                                                    | j Ja              | Ja                                     | Lands Anna Paris                  | 1           | 06-09-2023        | Flexicult          |
| 4 Ne                                                                                                    | j Ja              | Ja                                     | Landa Anna Anna                   | 1           | 06-09-2023        | Flexicult          |
| 5 Jackson Jackson Ja                                                                                                    | Ja                | Ja                                     |                                   | 1           | 06-09-2023        | Flexicult          |
| 6 Ja Ja                                                                                                    | Ja                | Ja                                     |                                   | 1           | 06-09-2023        | Flexicult          |
| 7 Jack Barris and Long Barris Ja                                                                                                    | Ja                | Ja                                     |                                   | 1           | 06-09-2023        | Flexicult          |
| 8 Januar Ja                                                                                                    | Nej               | Nej                                    | Lands do ante                     | 1           | 06-09-2023        | -                  |
| 9 Ja                                                                                                    | Ja                | Ja                                     |                                   | 1           | 06-09-2023        | Uricult Trio       |
|                                                                                                    |                   |                                        |                                   |             |                   |                    |

Hvis den ønskede data ikke er blevet overført – forsøg da igen med anden sortering.

## **Diverse**

Symbolforklaringer

| 😘 LKO Kvalitetssikringsdatabase Dann                                                  | nark - LKO: LKO OUH Odense / Region: Syddanmark (1)                                                                                              |
|---------------------------------------------------------------------------------------|----------------------------------------------------------------------------------------------------|
| $+ \Box \circ \times \odot \leftarrow \rightarrow \checkmark \forall \forall \forall$ | 🚡 😂 🎰 🖓 🖺 🎯 🛄 🦣 🖉 🖹 🦓 🔍 🖣                                                                                                    |
| 4                                                                                     | Add - Tilføj ny praksis                                                                                                    |
|                                                                                       | Save - Gem data                                                                                                    |
| ッ                                                                                     | Undo - Fortryd indtastning                                                                                                    |
| ×                                                                                     | Delete – Slette data                                                                                                    |
| 8                                                                                     | First/Last – Første og sidste praksis i LKO-Databasen                                                                                            |
| + + + +                                                                               | First, Previous, Next,Last                                                                                                    |
| A A A                                                                                 | Clear, Filter, Status filter                                                                                                    |
| 99                                                                                    | Print, Print Preview                                                                                                    |
| <u>ጭ</u>                                                                              | LKO Oversigt                                                                                                    |
|                                                                                       | LKO Datagrid Oversigt – benyttes til at søge data på de enkelte moduler, f.eks. BIOKAP<br>parallelkontroller, man kan søge på en enkelt praksis. |
|                                                                                       | LKO Administration Oversigt:<br>BIOKAP, MIKAP, Generelt, Datagrid Oversigt, LKO-Database Oversigt ALT                                            |
|                                                                                       | Reports                                                                                                    |
| <b>A</b>                                                                              | Export – Her kan data eksporteres til Excel – Benyttes i forbindelse med brevfletning                                                            |
| Q                                                                                     | Søgning på forskellige kriterier – Obs. skal stå nøjagtig i forhold til det indtastede data,<br>som der søges på.                                |
| 0                                                                                     | Help – Inaktiv                                                                                                    |
|                                                                                       | Documentation - Inaktiv                                                                                                    |
| <b>(2</b> )                                                                           | Administration – bruges ved oprettelse af LKO-afdelinger og brugere samt til at låse<br>bruger op efter for mange forsøg på login.               |
| 2                                                                                     | Change password                                                                                                    |
| <b>A</b>                                                                              | Logout                                                                                                    |
| ~                                                                                     | Verify                                                                                                    |
| 0                                                                                     | Recalculate                                                                                                    |
| 4                                                                                     | ITSoSimple ONLY                                                                                                    |
|                                                                                       | Archive                                                                                                    |

## Spørgsmål og svar

Ved spørgsmål, som regional-IT ikke kan svare på, kan der rettes henvendelse ved at sende mail til: ode.biok.lko@rsyd.dk